# GUIA DE INICIAÇÃO A PLATAFORMA MOODLE

Versão para tutores

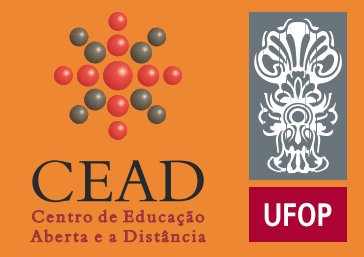

©2017 Plataforma Moodle CEAD-UFOP

# **OLÁ TUTOR!**

O ambiente virtual de aprendizagem Moodle do Centro de Educação Aberta e a Distância da Universidade Federal de Ouro Preto foi atualizado para ampliar as possibilidades de ensino e aprendizagem de seus alunos.

A plataforma Moodle é um software livre (open source) usado mundialmente em instituições de ensino de todos os tipos.

É considerado um AVA (Ambiente virtual de aprendizagem) que permite obter informações importantes sobre os usuários, como frequência no curso, acessos a plataforma, visualização dos conteúdos, além de possibilitar a comunicação entre os participantes.

A versão atual do Moodle apresenta uma nova interface e algumas mudanças significativas em relação a plataforma anterior. Esperamos que este guia seja útil nesta transição e em sua atuação diária!

Equipe CEAD-UFOP

# **SUMÁRIO**

- 01 >> Primeiros passos: como acessar o Moodle [pg 4]
- 02 >> Personalizando o seu perfil [pg 7]
- 03 >> Menu do usuário [pg 9]
- 04 >> Acessando as disciplinas [pg 10]
- 05 >> Barra de navegação [pg 11]
- 06 >> Rótulos da disciplina [pg 12]
- 07 >> Acessando os arquivos da disciplina [pg 13]
- 08 >> Atividades ou tarefas da disciplina [pg 14]
- 09 >> Participando de fóruns [pg 15]
- 10 >> Participando de wikis [pg 16]
- 11 >> Blocos de função [pg 17]
- 12 >> Outros recursos da plataforma [pg 26]

### PRIMEIROS PASSOS: COMO ACESSAR O MOODLE?

### 1º Passo

Para acessar o Moodle do CEAD-UFOP, você deverá abrir o seu navegador de Internet e digitar o endereço:

http://www.cead.ufop.br

Recomendamos o uso dos seguintes navegadores:

- Mozilla Firefox

- Google Chrome

### 2º Passo

Para entrar na plataforma Moodle e ter acesso às disciplinas, acesse o link "ÁREA DO BOLSISTA" que fica no menu principal da página do CEAD.

Clique em "MOODLE TUTORES" para acessar a plataforma.

|             | Cent<br>Abert                                                                                                    | EAD<br>ro de Educação<br>ta e a Distância<br>UFOP                                                                                                    | dade Federal<br>uro Preto                               |
|-------------|----------------------------------------------------------------------------------------------------|----------------------------------------------------------------------------------------------------|---------------------------------------------------------|
|             | HOME     CEAD     GRADUAÇÃO     POS-GRADUAÇÃO       CEAD - UFOP     Ocentro de Educação Aberta<br>e a Distância (CEAD) é unidade acadêmica da UFOP.     NOTI<br>a distância, nos níveia da UFOP.       Oferece cursos na modalidade<br>a distância, nos níveia conserveita da distância, nos níveia da distância, nos níveia da distância da distância da dist | CLO         EXTENSÃO         POLOS         AREA DO ALUNO         AREA DO BOLSISTA         NOTICLAS         EDITAIS           TUTORAIS MOODLE         DOCUMENTOS BOLSISTAS         MOODLE TUTORES         DOCUMENTOS BOLSISTAS         MOODLE TUTORES         EDITAIS         EDITAIS | entro de<br>entro de<br>esto de renda<br>ara imposto de |
| ÁREA DO BOL |                                                                                                    | erendimentos.capes, ov.br/informerendimentos/informerendimentoForm.jsp)<br>E disponibiliza novas redes de acesso à internet sem fio na Escola de Direito, T<br>eologia e CEAD<br>icleo de Tecnplogia da Informação da UFOP, o NTI, está disponibilizando novas i<br>so à internet sem fio na Escola de                                                                                                    | urismo e<br>nstalações das                              |
| MOODLE TUT  | S BOLSISTAS<br>ORES                                                                                                    |                                                                                                    |                                                         |

### 3º Passo

Abre-se a página de entrada na Plataforma Moodle.

O primeiro acesso deverá ser feito através de seu "USUÁRIO" e "SENHA" conforme a opção abaixo:

1) Primeiro acesso para tutores

Usuário: CPF (com pontos e hífen)

Senha: CPF (com pontos e hífen)

Caso você tenha esquecido a sua senha, envie um e-mail ou entre em contato com o suporte técnico:

moodle@cead.ufop.br

(31) 3559-1946

| UFOP - Plataforma Moodle                                                                                                    |                                                                              |  |
|----------------------------------------------------------------------------------------------------|------------------------------------------------------------------------------|--|
| CEAD<br>Control of Extension<br>Control of Extension<br>Control of Extension<br>of Cean of Control of Control of Centers<br>of Centers of Centers of Centers<br>of Centers of Centers of Centers<br>of Centers of Centers of Centers of Centers<br>of Centers of Centers of Centers of Centers of Centers of Centers<br>of Centers of Centers o |                                                                              |  |
|                                                                                                    |                                                                              |  |
| Acessar                                                                                                    | Esta é a sua primeira vez aqui?                                              |  |
| Identificação de usuário                                                                                                    | Dados de Acesso Tutor/Professor Bolsista                                     |  |
| Senha                                                                                                    | Nome de usuário: CPF (com pontos e hífen)<br>Senha: CPF (com pontos e hífen) |  |
| Lembrar identificação de usuano                                                                                                    | Problemas com sua senha?                                                     |  |
| Esqueceu o seu usuário ou senha?                                                                                                    | moodle@cead.utop.br<br>ou pelo telefone: (31) 3559.1946                      |  |
| O uso de Cookies deve ser permitido no seu navegador ③                                                                                                    | Dados de Acesso Aluno/Professor                                              |  |
|                                                                                                    | Dauto de Acesso Aldrior Friesson                                             |  |
|                                                                                                    | Nome de usuário: CPF (com pontos e hífen)                                    |  |
|                                                                                                    | Senha: A mesma senha utilizada para acessar o portal<br>MinhaUFOP            |  |
|                                                                                                    |                                                                              |  |
|                                                                                                    | Acessar                                                                      |  |
|                                                                                                    | Identificação de usuário                                                     |  |
|                                                                                                    | Senha                                                                        |  |
| O Tana Tasari                                                                                                    | Lembrar identificação de usuário                                             |  |
|                                                                                                    | Acessar                                                                      |  |
|                                                                                                    | Esqueceu o seu usuário ou senha?                                             |  |

### 4º Passo

Abre-se uma nova página para a troca obrigatória de senha.

Você deverá escolher uma nova senha com pelo menos 06 (seis) dígitos.

Em seguida, clique em "Salvar mudanças" > "Continuar" > "Página inicial"

#### Seja bem-vindo!

Você verá a página inicial da Plataforma Moodle que contém as disciplinas nas quais você atua como tutor.

#### **OBSERVAÇÕES:**

>> Para os próximos acessos à plataforma Moodle você deverá digitar no campo "USUÁRIO" o seu nome de usuário e no campo "SENHA" a senha que você escolheu no seu primeiro acesso.

Caso você tenha esquecido a sua senha, ou tenha outros problemas para fazer o login, entre em contato com o suporte técnico:

moodle@cead.ufop.br ou pelo telefone (31) 3559-1946

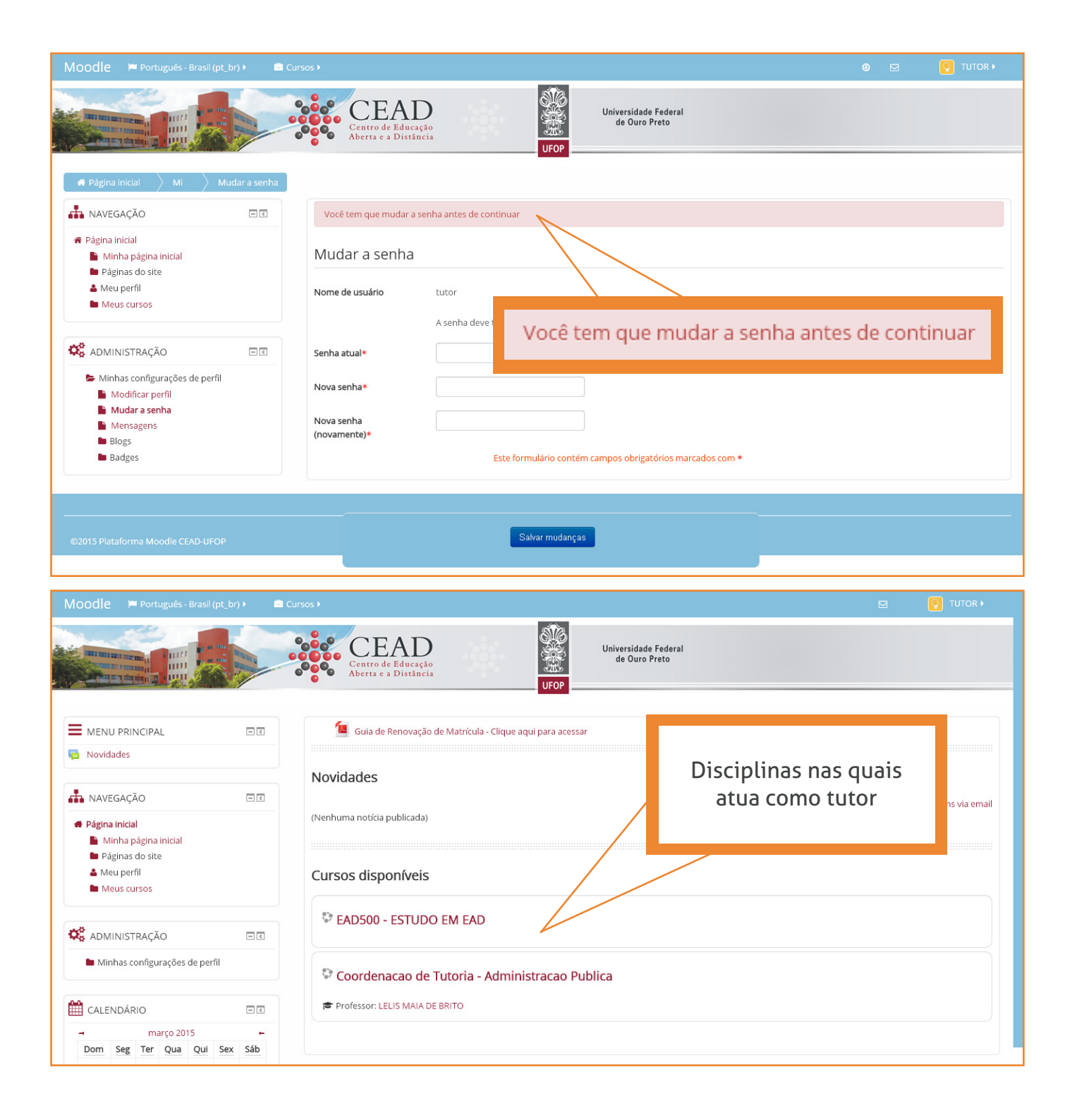

### PERSONALIZANDO O SEU PERFIL

Para visualizar e personalizar o seu perfil acesse a Página incial da plataforma Moodle.

No canto superior direito, clique no seu nome de usuário, depois em "Preferências" e depois em "Modificar perfil".

Nesta página você poderá atualizar suas informações pessoais e sua foto.

Para inserir uma foto no seu perfil, confirme se a imagem está acessível em seu computador, em um pendrive ou em um CD.

Role a página e clique em "Imagem do usuário". Em seu computador, abra a pasta que contém o arquivo da foto que você deseja inserir. Arraste e solte o arquivo no local indicado.

Ao final clique em "Atualizar perfil".

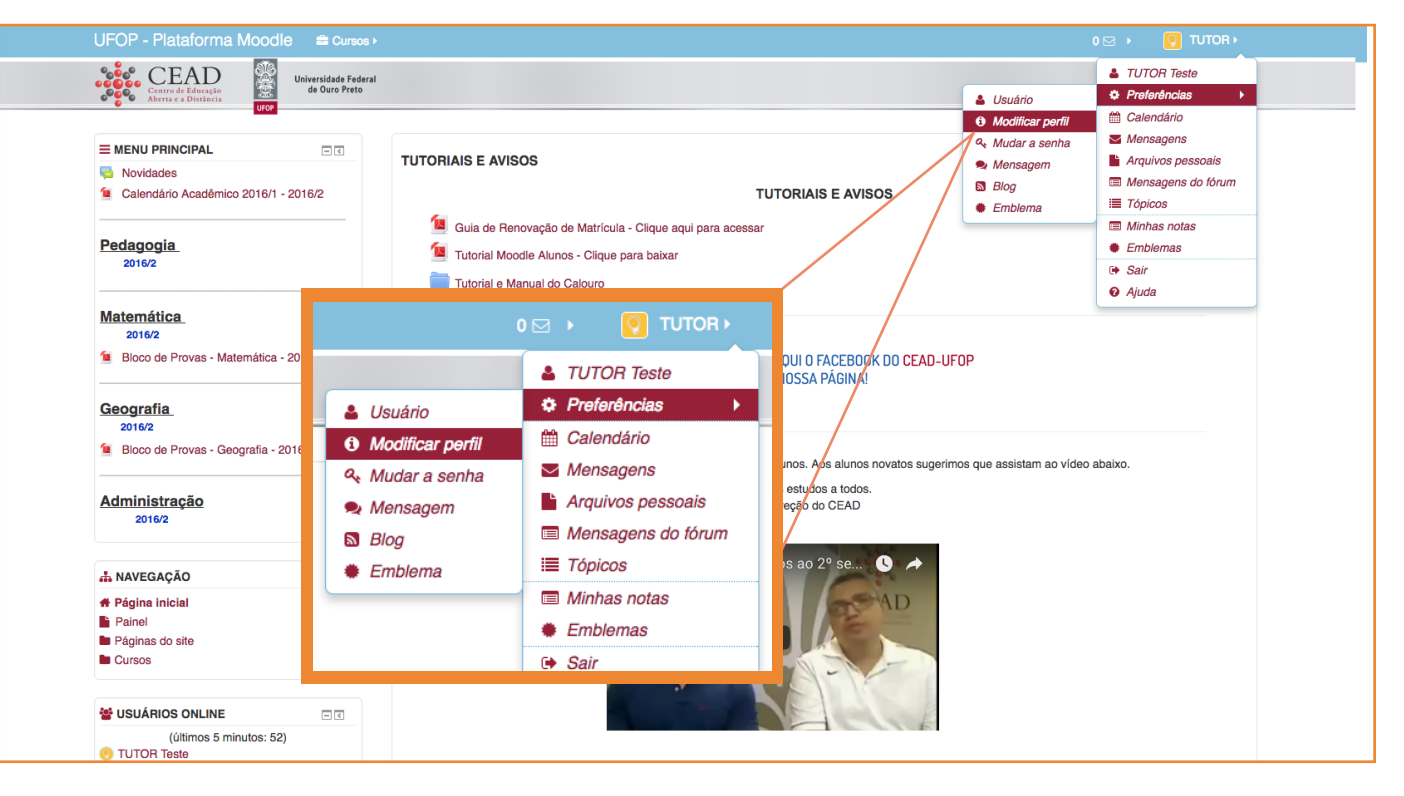

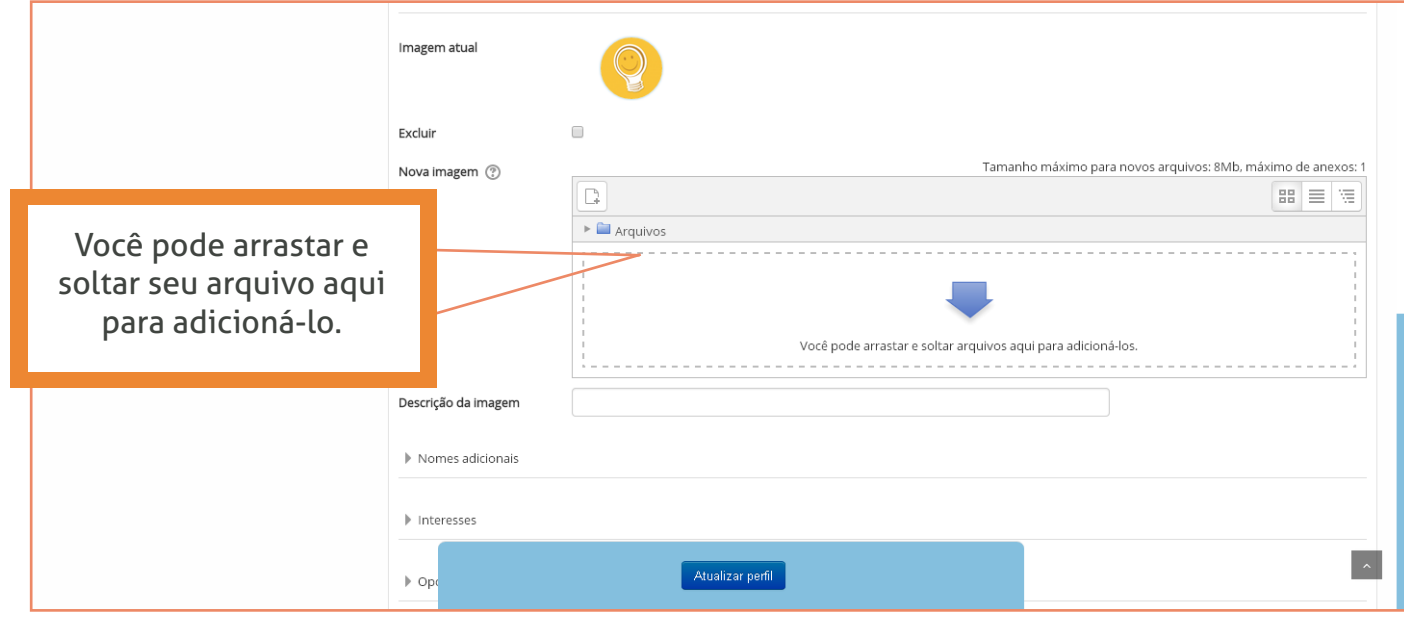

No canto superior direito, no menu "Preferências" que se abre, é possível também:

"Mudar a senha": Alterar a senha que você escolheu no seu primeiro acesso à plataforma;

"Mensagens": Configurar métodos de aviso para as mensagens recebidas;

**"Blogs":** Configurar o seu blog; entre outras configurações.

Entre na plataforma e visualize todas as opções disponíveis para você.

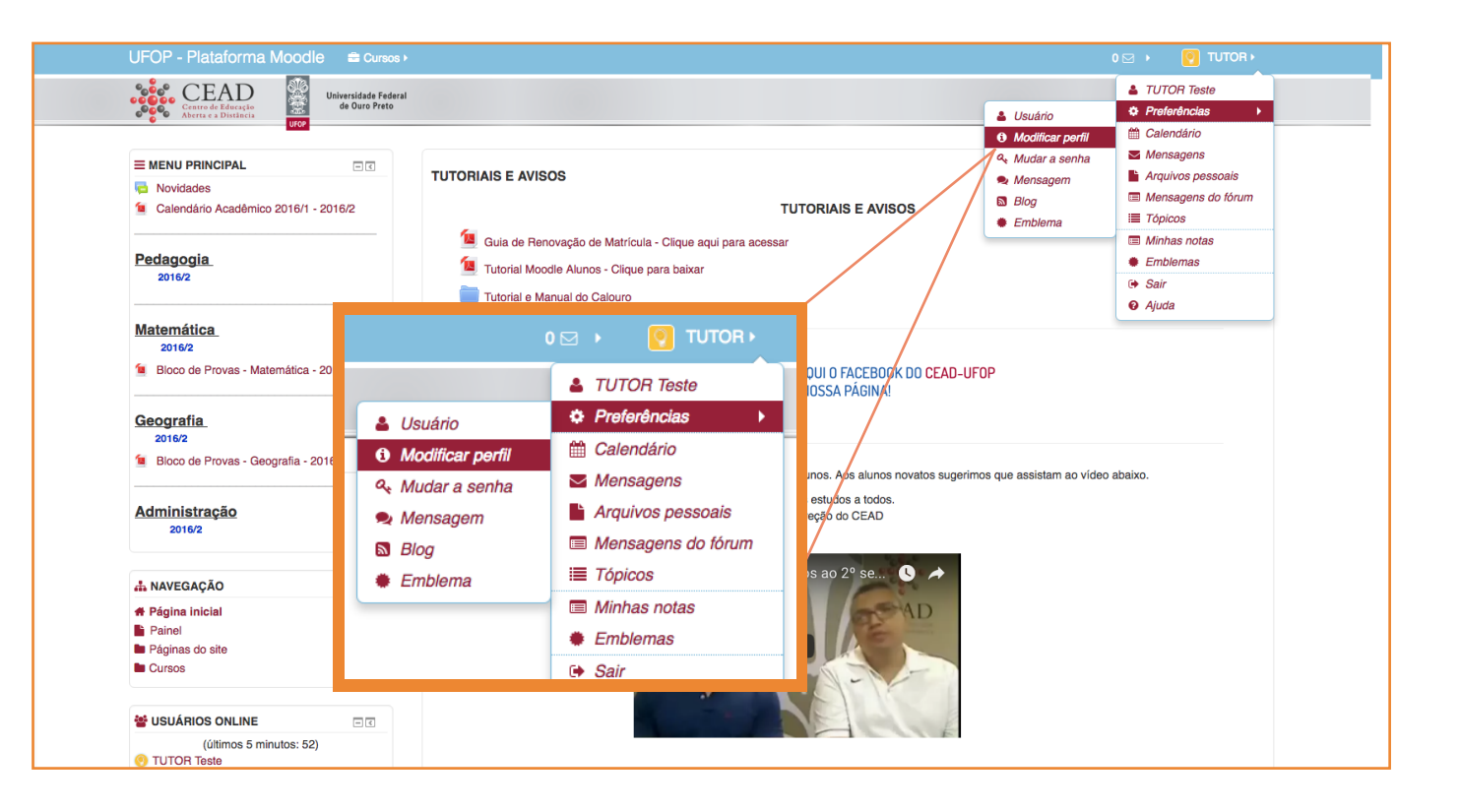

### **MENU DO USUÁRIO**

No canto superior direito da plataforma encontra-se um link com o menu do usuário:

"Nome do usuário": Acessa o perfil do usuário;

**"Preferências":** Acessa o atalho para o link "Minhas configurações de perfil" que se encontra no bloco "Administração";

"Calendário": Acessa todos os eventos das disciplinas;

"Mensagens": Visualiza as mensagens recebidas de outros participantes da disciplina para responder e enviar novas mensagens;

"Arquivos pessoais": Armazena arquivos pessoais através do recurso "arrastar e soltar arquivos para adicioná-los";

"Mensagens do fórum": Visualiza as mensagens postadas nos fóruns.

"Tópicos": Visualiza mensagens / discussões.

"Minhas notas": Visualiza as notas obtidas nas atividades de cada disciplina.

"Sair": Desconecta o usuário da plataforma.

**"Ajuda":** Envia e-mail com dúvida para o suporte técnico <u>suporte@cead.ufop.br</u>

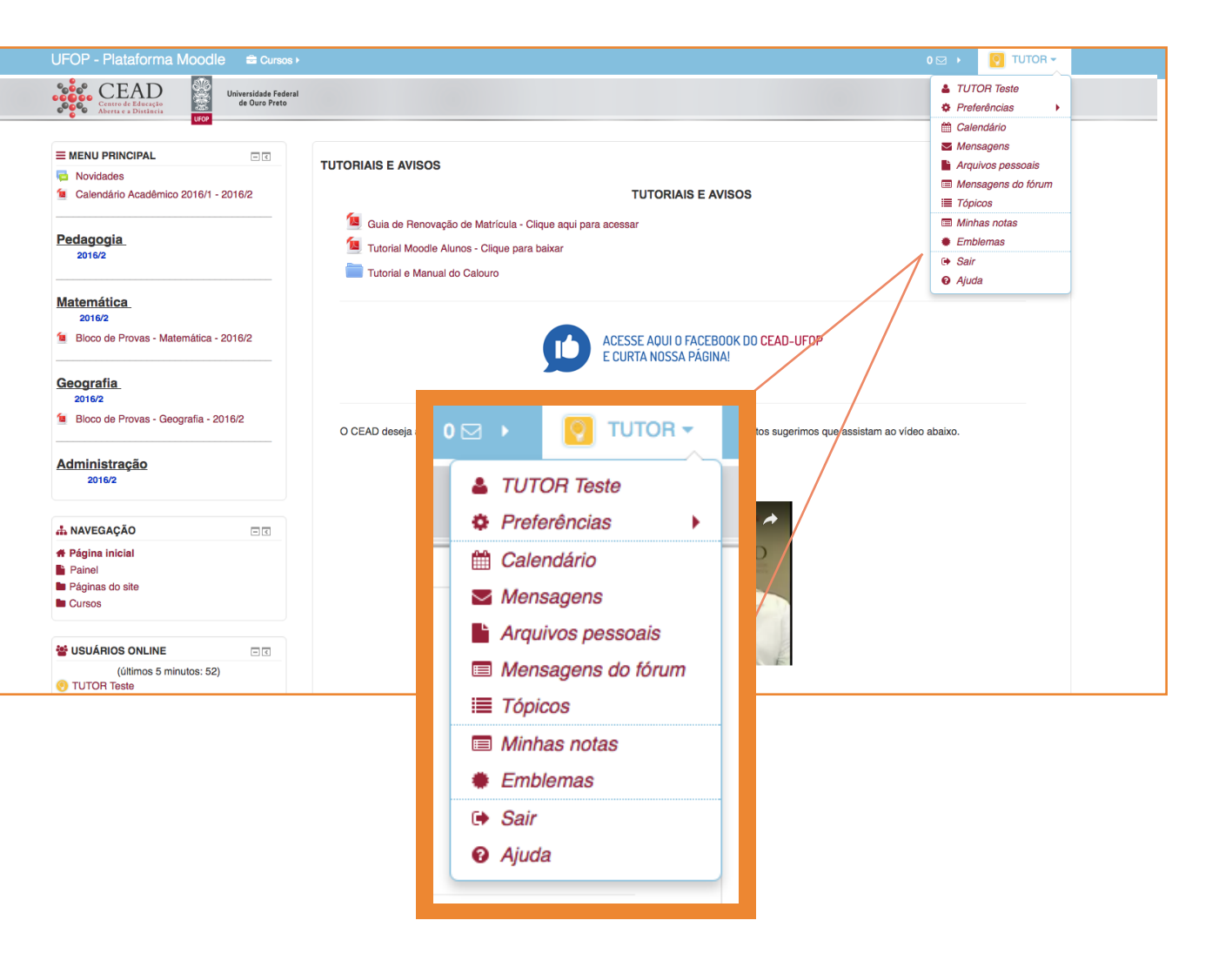

### ACESSANDO AS DISCIPLINAS

Ao clicar em uma disciplina disponível, abre-se a página da disciplina.

Você pode observar que existem vários links de acesso a diversas informações.

Fique sempre atento(a) aos recursos que estão disponíveis em sua sala virtual, como por exemplo, os blocos **"Últimas Notícias"**, **"Próximos Eventos", "Mensagens"** e **"Calendário".** 

Percorra toda a página e confira o formato em que a disciplina foi construída:

- formato semanal (o conteúdo é distribuído por semanas / 05 semanas)

- formato em tópicos (o conteúdo é distribuído por tópicos. Os retângulos centrais numerados são chamados de tópicos)

A semana que está em andamento aparecerá em destaque, com uma moldura azul claro em torno do conteúdo.

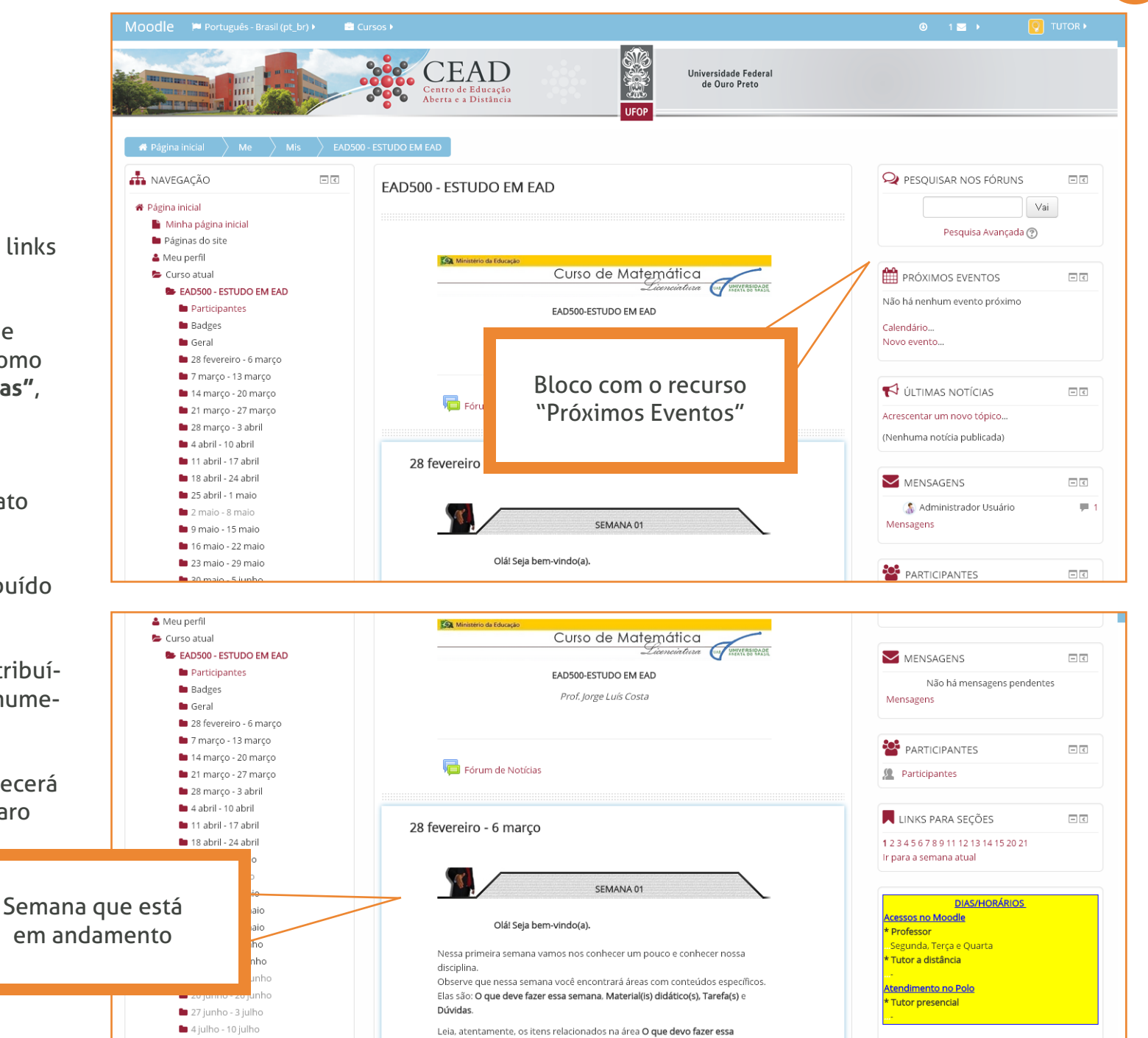

# **BARRA DE NAVEGAÇÃO**

No canto superior esquerdo da página da disciplina encontra-se a barra de navegação do curso com estas informações:

Página inicial > Meus cursos > Categoria do Curso > Nome da disciplina

O nome da disciplina é formado por:

ano / semestre em que a disciplina está sendo oferecida / código da disciplina / número do polo / nome do polo.

Por exemplo:

2010/1/EAD297/24 - CAMAÇARI

A barra de navegação disponibiliza links para retornar às telas anteriores.

Sempre que desejar retornar à tela inicial da disciplina, clique no código da disciplina, que se encontra na barra de navegação.

Para retornar à página inicial de acesso a todas as disciplinas, clique em "Página inicial".

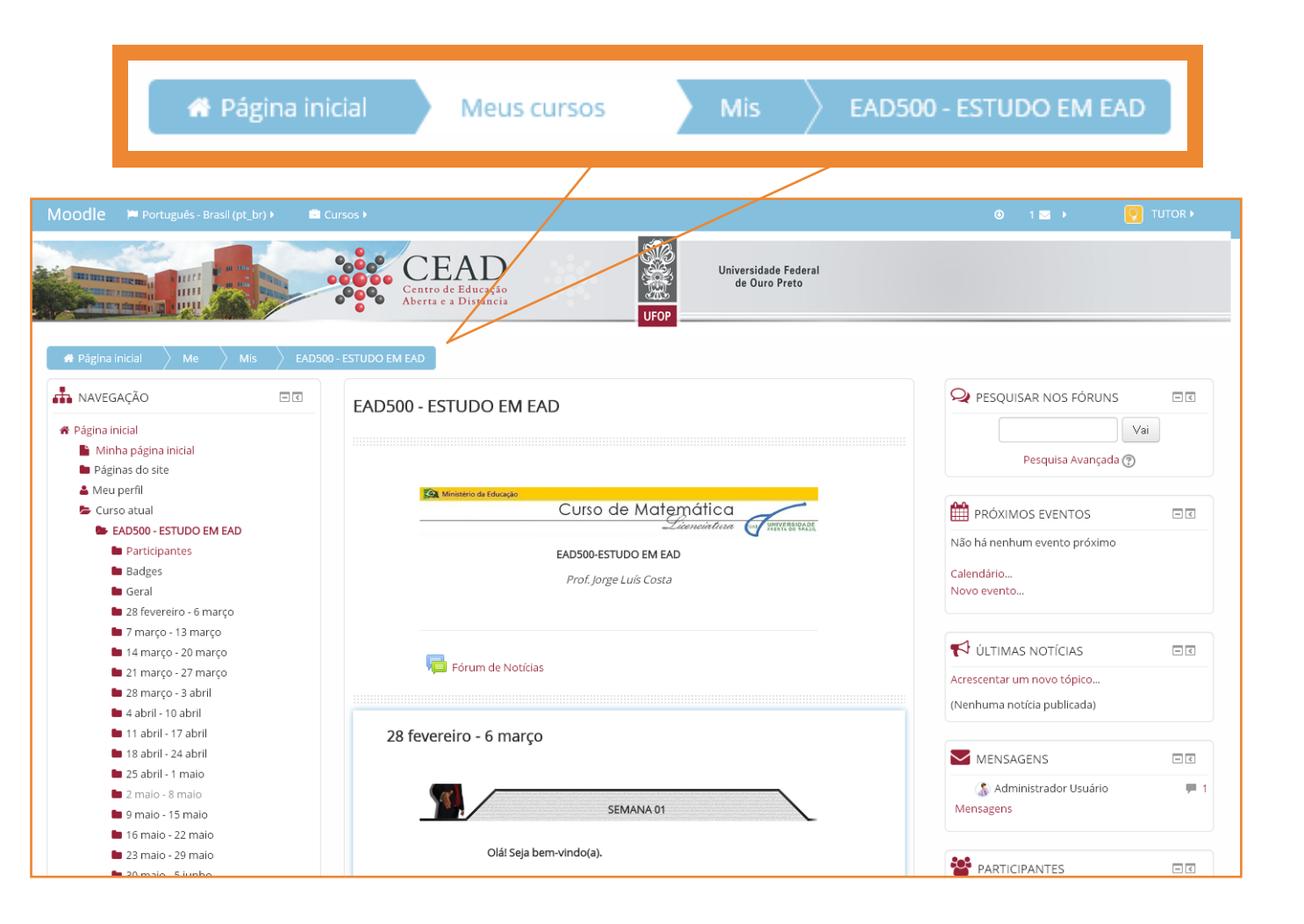

### **RÓTULOS DA DISCIPLINA**

Rótulo da disciplina é um recurso do Moodle cuja funcionalidade é apresentar ao usuário o nome do curso, o nome da disciplina e o nome do professor, através de texto ou imagem.

Rótulos também introduzem os tópicos e as semanas.

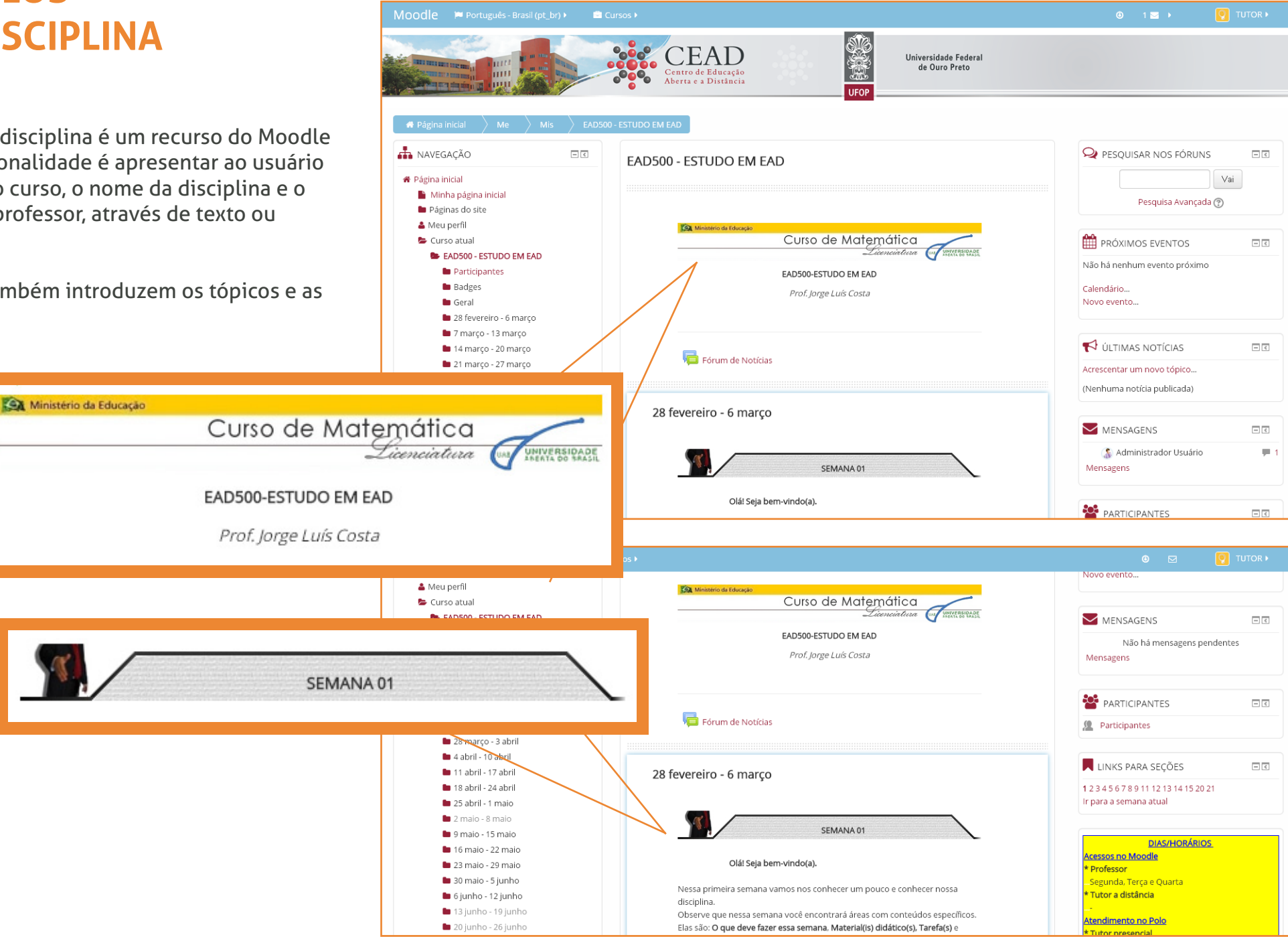

### ACESSANDO OS ARQUIVOS DA DISCIPLINA

Para acessar os arquivos que o professor disponibilizou na disciplina, você deve clicar no link correspondente ao arquivo.

Os arquivos podem estar em diversos formatos:

- arquivos do Word
- arquivos Powerpoint
- arquivos PDF
- arquivos de imagens
- arquivos de vídeos, etc.

É possível baixar (ou fazer o download) de arquivos de texto e imagens. Nestes casos, para você salvá-los depois de abertos, basta acessar no menu superior da janela do navegador a opção "Salvar" ou clicar no ícone que contém o desenho de um "disquete" e em seguida escolher a pasta de destino em seu computador.

#### <u>Atendimento no Polo</u> 둼 Lições Tutor presencial Questionários O que devo fazer essa semana (tempo estimado: 1:30h) Recursos Assistir a Apresentação do professor, em Material(is) didático(s), do tópico 🔔 Tarefas Ler o Programa de disciplina, em Material(is) didático(s), do tópico 01; Assistir a Apresentação da disciplina, em Material(is) didático(s), do tópico **ADMINISTRAÇÃO** - < Para acessar um Ler as páginas 1 à 10 do Guia de estudos da disciplina, em Material(is) 🖕 Administração do curso arquivo da disciplina, didático(s), do tópico 01: 🖿 Usuários Ler os textos e responder as questões da "Tarefa 1: Informe pedagógico". clique no link 🖿 Relatório: que está em Tarefa(s) do tópico 1; I Notas No caso de dúvida, utilize o Fórum de dúvidas/comentários da 1º semana, correspondente. em Dúvida(s), do tópico 01. Badges Banco de questões Material(is) didático(s) 🖿 Minhas configurações de perfil Apresentação do professor MEUS CURSOS - < Programa de disciplina (texto PDF) Apresentação da disciplina (vídeoaula FLV) EAD500 - ESTUDO EM EAD 煄 🛛 Guia de estudos da disciplina - páginas 01 à 10 (texto PDF) Todos os cursos ... Tarefa(s) Tarefa 1: "Informe pedagógico" (até 19/10 - 23h55) Dúvida(s)

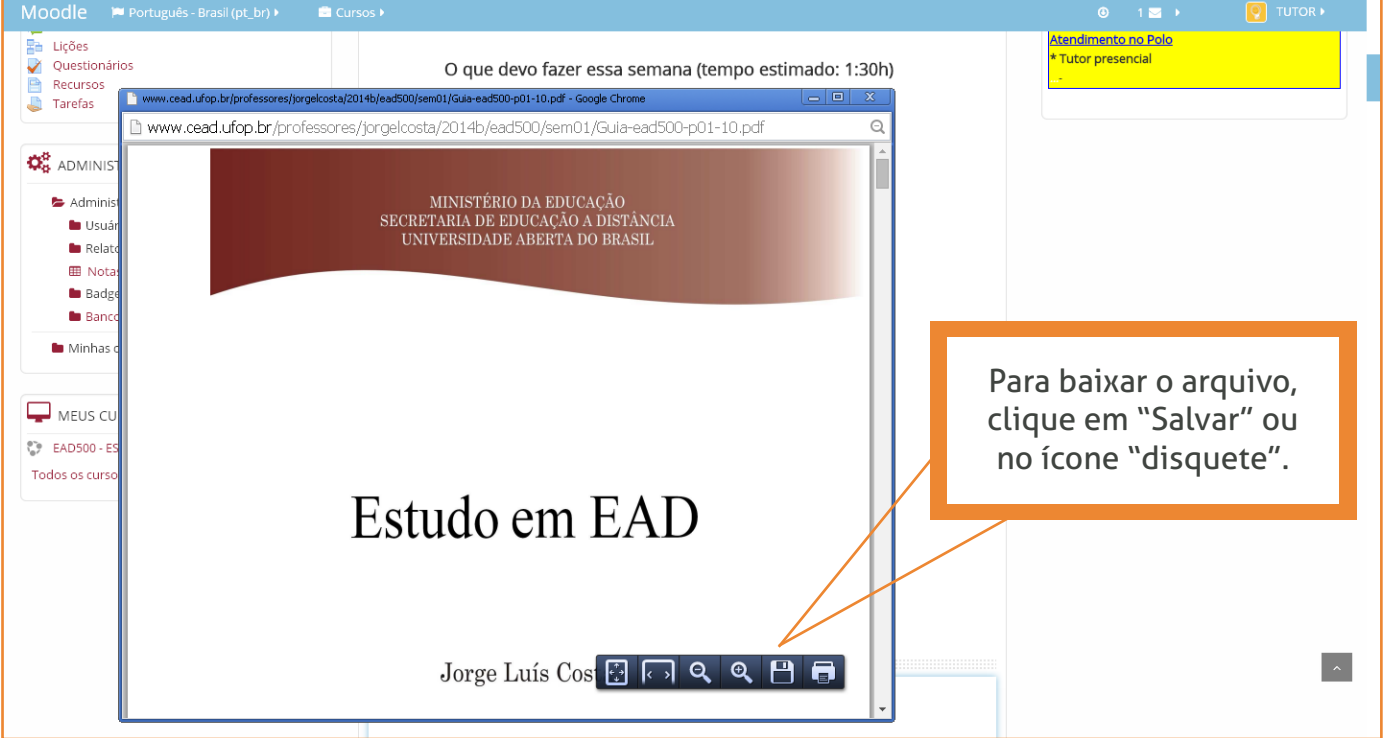

### ATIVIDADES OU TAREFAS DA DISCIPLINA

Quando houver na disciplina o ícone ao lado, significa que o aluno deverá realizar alguma atividade. As atividades poderão ser:

**Texto online:** os alunos são capazes de digitar um texto diretamente no navegador para a tarefa.

**Envio de arquivos:** os alunos são capazes de enviar um ou mais arquivos (Word, Excel, etc.) como tarefa.

#### **OBSERVAÇÕES IMPORTANTES:**

 Os arquivos devem ser enviados no prazo determinado com data e horário limite.
 Passado esse horário, o link fica indisponível imediatamente ao aluno.

- Cabe ao tutor informar ao aluno que, ao salvar o arquivo da atividade para envio na plataforma, deverá identificar o nome do arquivo da seguinte forma:

NOME DO ALUNO, CÓDIGO DA DISCIPLINA e NOME OU NÚMERO DA ATIVIDADE.

Desta forma, tutores e professores identificam com mais facilidade os autores dos trabalhos para a correção.

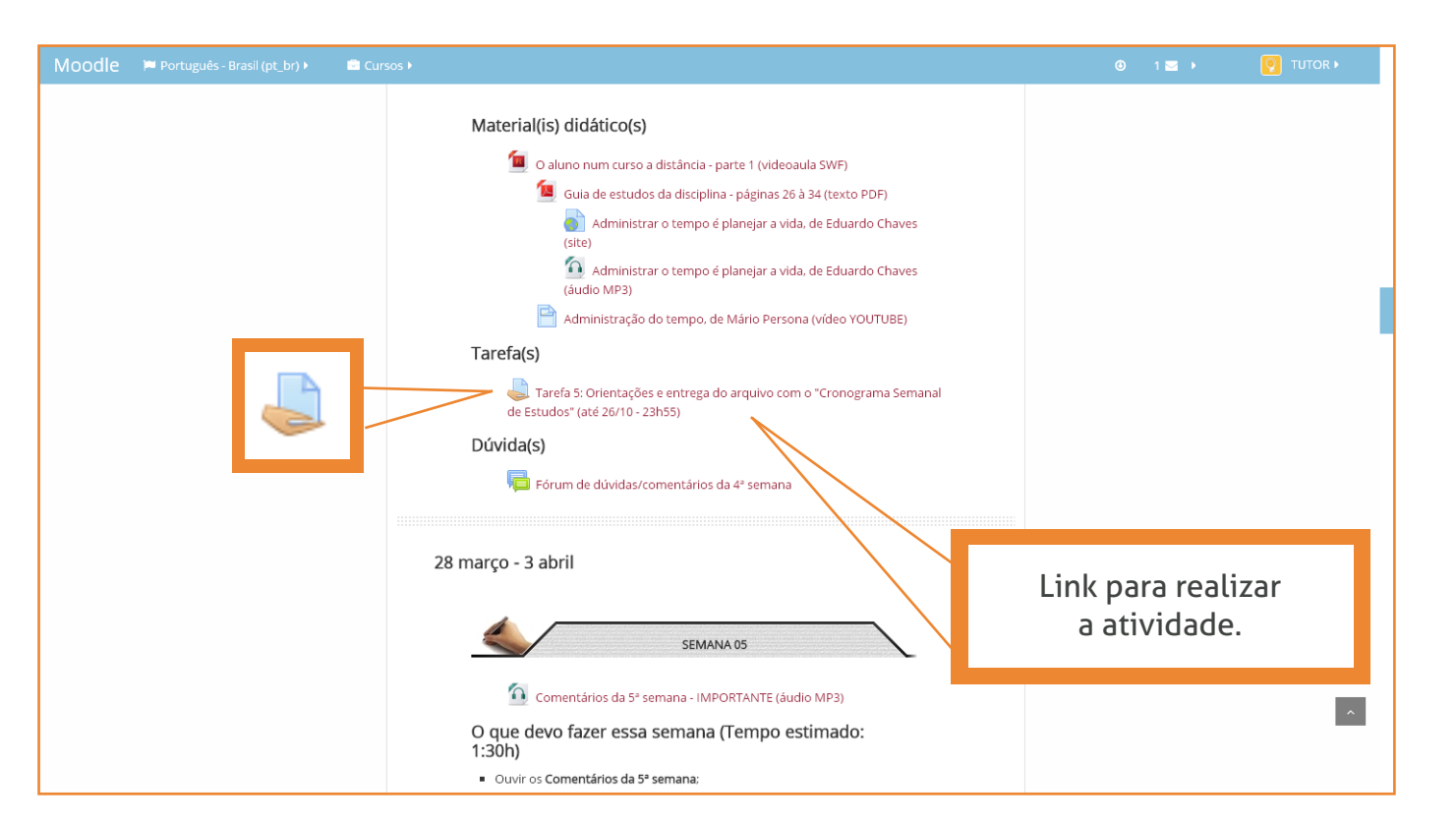

### PARTICIPANDO DE FÓRUNS

Quando houver na disciplina o ícone ao lado, significa que há um fórum.

A atividade fórum serve para o professor medir a participação do aluno, promover interações entre os participantes da disciplina e para discussões sobre determinados temas.

Para acessar a atividade fórum, clique no link correspondente. Assim, abre-se uma nova página com os links dos tópicos propostos pelo professor.

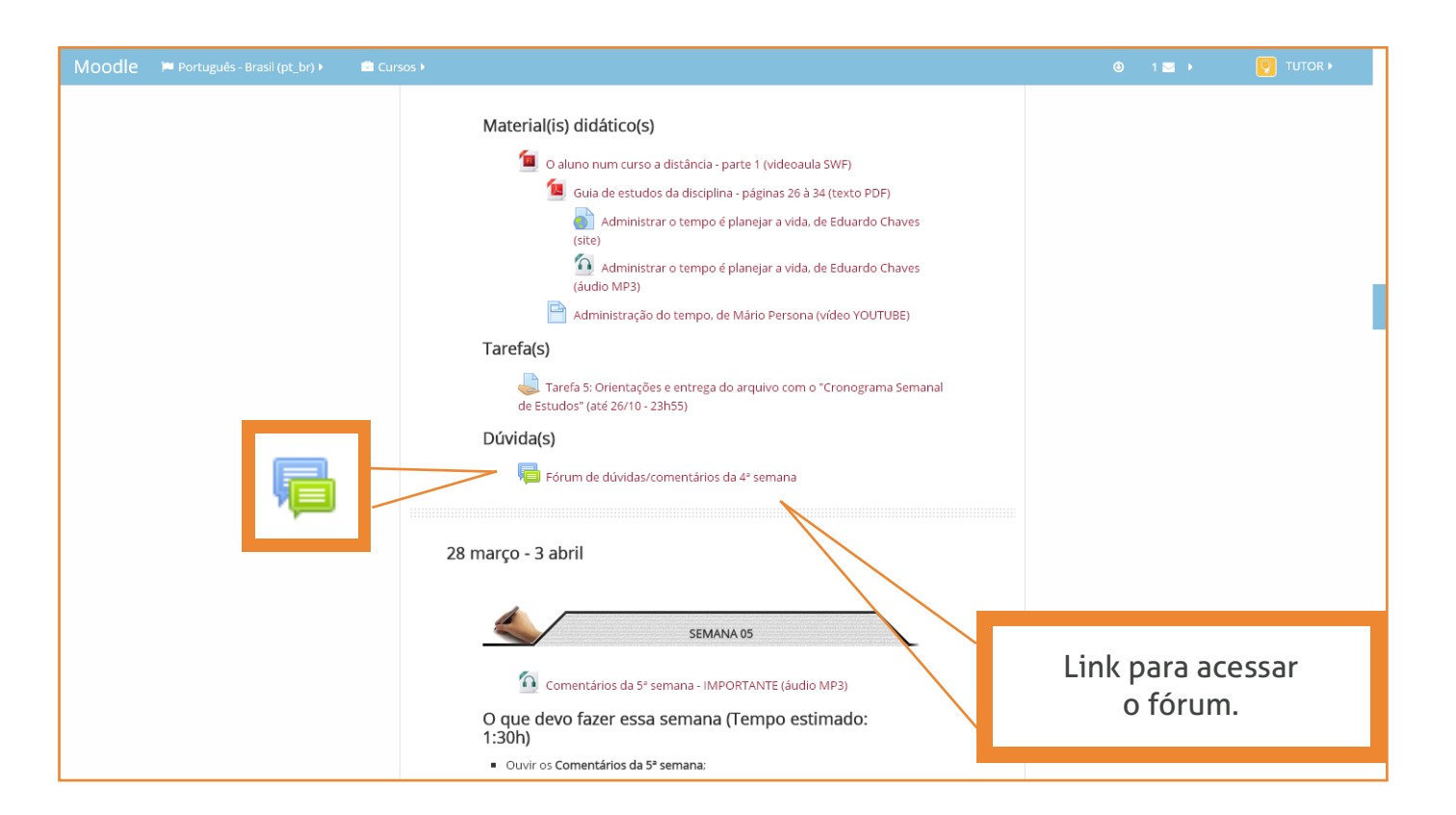

### PARTICIPANDO DE WIKIS

Quando houver na disciplina o ícone ao lado, significa que há um wiki.

A atividade wiki permite construir um texto em conjunto. Dessa forma, o professor pode avaliar a participação dos alunos, a interatividade e a compreensão sobre determinado assunto.

Para acessar a atividade wiki, clique no link correspondente. Assim, abre-se uma nova página. Para participar do wiki, acesse o link "Editar". Para finalizar, salve e visualize o seu conteúdo.

| Moodle 🌾 Português - Brasil (pt_br) 🕨 💼 🕻                           | lursos ⊁                                                 | 🗿 0 🖂 🕨 🧕 TUTOR 🕨            |
|---------------------------------------------------------------------|----------------------------------------------------------|------------------------------|
|                                                                     | 13 junho - 19 junho                                      |                              |
|                                                                     | 🛋 Texto no Moodle com fórmulas em Latex e link           |                              |
|                                                                     | Envio do arquivo do histórico escolar                    |                              |
| _                                                                   | 20 junho - 26 junho                                      |                              |
|                                                                     | Planeje um esquema de trabalho em conjunto               |                              |
|                                                                     | 27 junho - 3 julho                                       |                              |
|                                                                     | 4 julho - 10 julho                                       | Link para acessar<br>o wiki. |
|                                                                     | 11 julho - 17 julho                                      |                              |
| Moodle westweiterstate                                              |                                                          |                              |
|                                                                     | Universidade Federal<br>de Ouro Preto                    |                              |
| 🖷 Página inicial 🔷 Me 🔷 Mis 👌 EA                                    | > 20 > Pla > Edi > Esq > Editar                          | Pesquisar wikis              |
| ANAVEGAÇÃO                                                          | EAD500 - ESTUDO EM EAD                                   |                              |
| <ul> <li>Página inicial</li> <li>Minha página inicial</li> </ul>    |                                                          |                              |
| <ul> <li>Páginas do site</li> <li>Meu perfil</li> </ul>             | Planeje um esquema de trabalho em conjunto               |                              |
| <ul> <li>Curso atual</li> <li>EAD500 - ESTUDO EM EAD</li> </ul>     | Planeje um esquema de trabalho em conjunto               |                              |
| <ul> <li>Participantes</li> <li>Badges</li> </ul>                   | Visualizar Editar Comentários Histórico Mapa Arq         | juivos Administração         |
| 🖿 Geral<br>🆿 28 fevereiro - 6 março                                 | Esquema de trabalho em conjunto                          |                              |
| <ul> <li>7 março - 13 março</li> <li>14 março - 20 março</li> </ul> | ▼ Editando esta página 'Esquema de trabalho em conjunto' | 💌 Contrair tudo              |
| <ul> <li>21 março - 27 março</li> <li>28 março - 3 abril</li> </ul> |                                                          |                              |
| 🖿 4 abril - 10 abril<br>🖿 11 abril - 17 abril                       |                                                          |                              |
| 18 abril - 24 abril                                                 | Salvar Visualização Cancelar                             |                              |

## BLOCOS DE FUNÇÃO

Blocos de Função são ferramentas do Moodle usadas para disponibilizar informações ao usuário, visíveis nas laterais da tela da disciplina. Não há uma configuração única para os blocos. Eles podem estar ora à direita, ora à esquerda. É preciso estar atento.

A seguir serão apresentados os blocos mais utilizados:

#### **BLOCO "PESQUISAR NOS FÓRUNS"**

É uma ferramenta que permite procurar mensagens / assuntos em todos os fóruns existentes no curso.

Para uma pesquisa básica, digite na caixa de busca alguma palavra-chave. Para uma pesquisa avançada, clique em "Pesquisa Avançada" sem digitar nada na caixa de busca.

#### **BLOCO "PRÓXIMOS EVENTOS"**

Este recurso permite conhecer os eventos programados para a disciplina, como por exemplo, atividades a serem cumpridas com a data limite de participação ou entrega de tarefas. Após a realização de cada evento, aparece a divulgação do evento seguinte. Portanto, fique sempre atento!

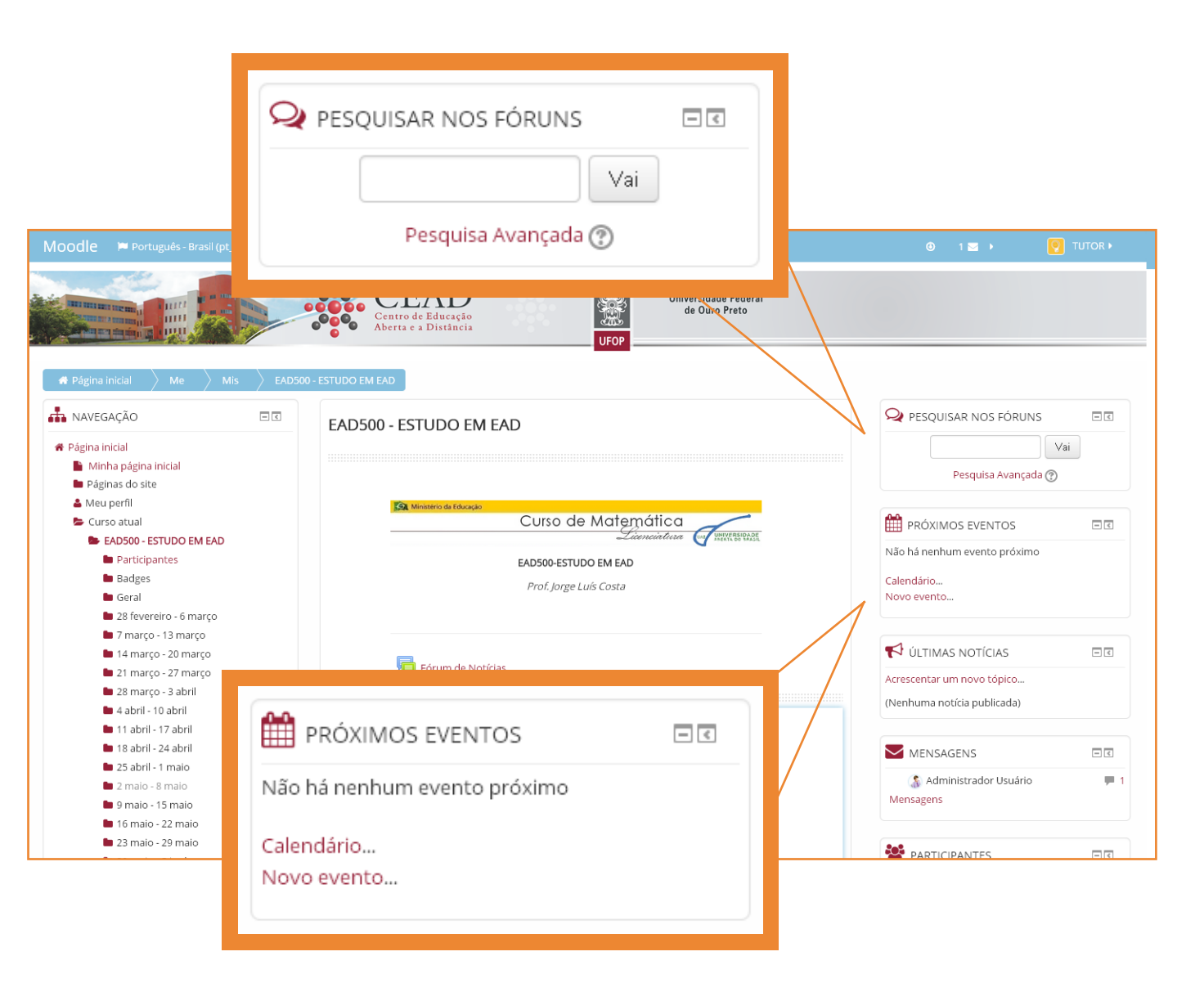

#### **BLOCO "ÚLTIMAS NOTÍCIAS"**

É um bloco para publicar avisos que devem ser vistos por todos os alunos, que, como regra predefinida, são assinantes e recebem uma cópia dos avisos via e-mail.

#### **BLOCO "MENSAGENS"**

Neste bloco são mostradas as mensagens recebidas. Elas aparecem identificadas pelo nome do remetente e por um ícone de um "balão de diálogo".

Cada participante tem acesso apenas às mensagens dirigidas a ele.

Ao clicar no ícone do "balão de diálogo", abre-se uma tela com a mensagem recebida e um local para resposta.

Após o acesso e leitura da mensagem, esta não mais aparecerá na tela principal da disciplina. Será enviada ao seu e-mail.

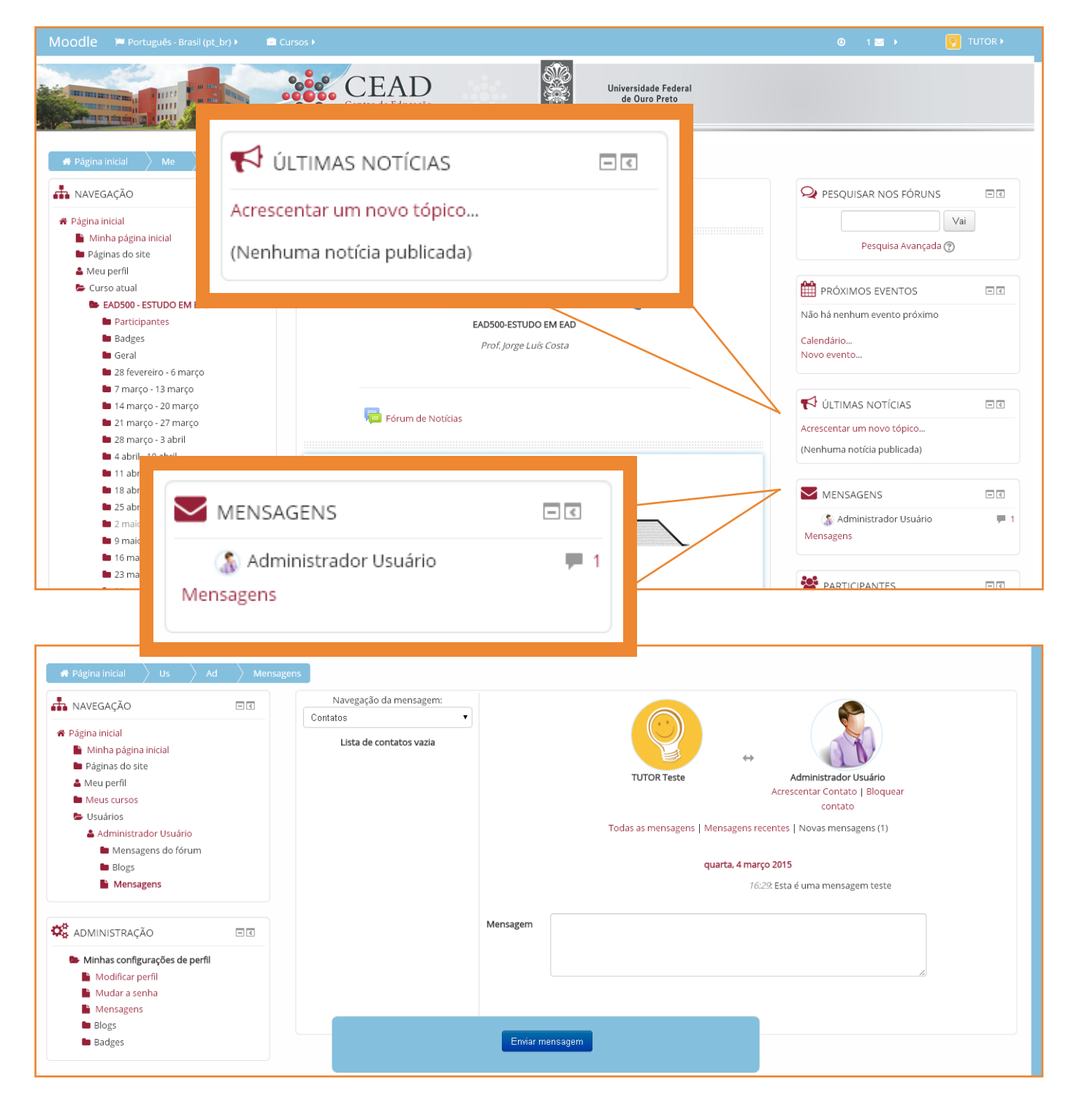

#### **BLOCO "PARTICIPANTES"**

É possível visualizar a lista de todos os participantes inscritos na disciplina.

Ao clicar em "Participantes", abre-se uma nova tela com a participação integral de todos os usuários e o tempo do último acesso de cada um deles a plataforma.

Clique em "Papel atual" e selecione o tipo de participante a ser visualizado: Professor, Tutor ou Estudante.

Ao clicar no nome do usuário é possível acessar o seu perfil e enviar uma mensagem a ele.

Há também o recurso "Com usuários selecionados" que permite enviar uma mesma mensagem a todos os participantes selecionados.

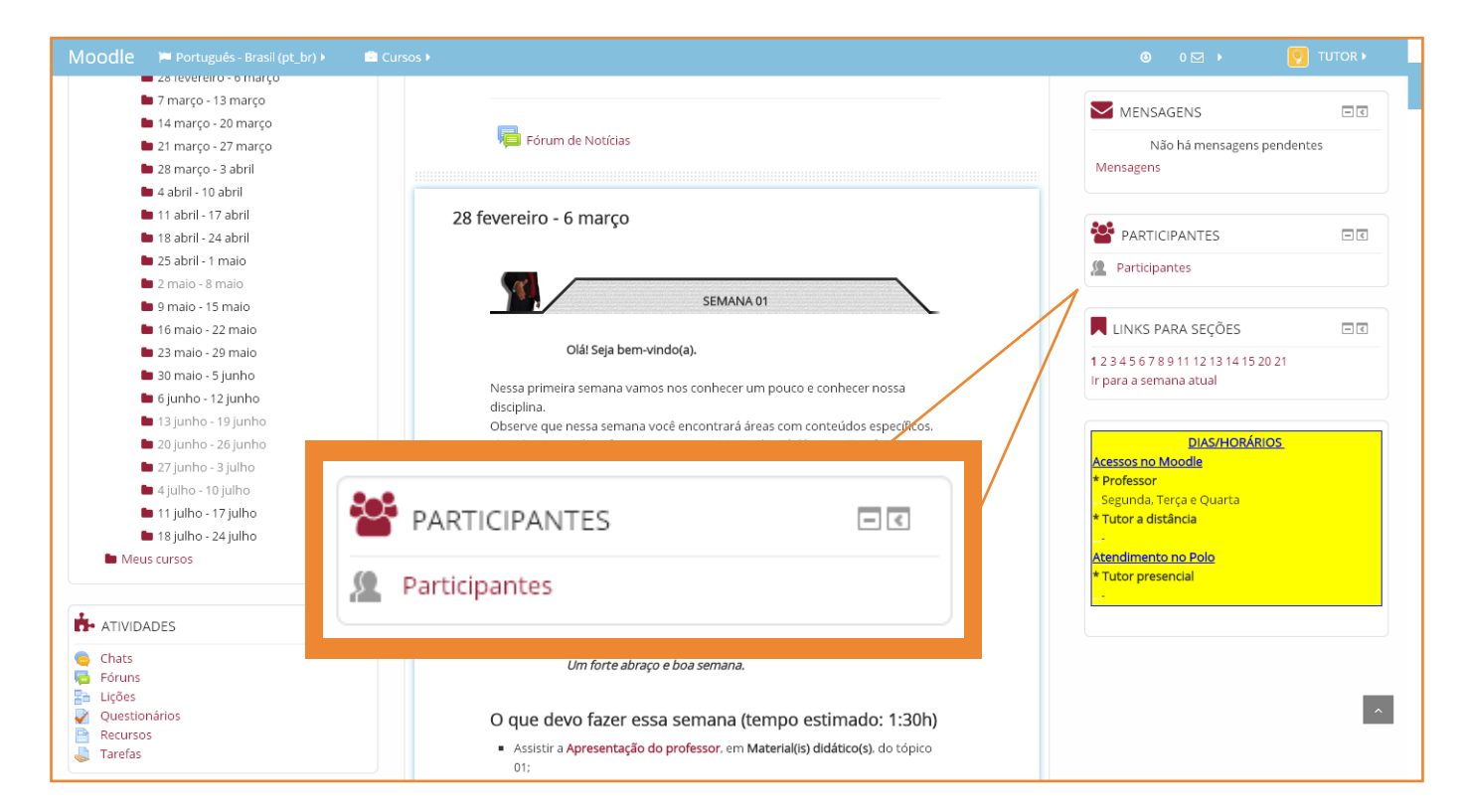

| 希 Página inicial 🔷 Me 🔷 Mis | $\rangle$ ea $\rangle$ | Participantes                         |                          |                                         |                        |                             |   |
|-----------------------------|------------------------|---------------------------------------|--------------------------|-----------------------------------------|------------------------|-----------------------------|---|
| NAVEGAÇÃO                   | - <                    | EAD500 - ESTUDO E                     | M EAD                    |                                         |                        |                             |   |
| 🛪 Página inicial            |                        |                                       |                          |                                         |                        |                             |   |
| 📔 Minha página inicial      |                        |                                       |                          |                                         |                        |                             |   |
| 🖿 Páginas do site           |                        | Meus cursos EAD500 - ESTU             | JDO EM EAD 🔻             | Inativo por mais de 🛛 Selecionar períod | D <b>T</b>             | Lista de usuários Resumo    | • |
| 🚢 Meu perfil                |                        | Papel atual Todos os particio         | antes V                  |                                         |                        |                             |   |
| ≽ Curso atual               |                        | , correction framely                  |                          |                                         |                        |                             |   |
| 📂 EAD500 - ESTUDO EM EAD    |                        | Todos os participante                 | s:2                      |                                         |                        |                             |   |
| Participantes               |                        |                                       |                          |                                         |                        |                             |   |
| Blogs do curso              |                        | Nome: Todos A B C D E F C             | HIJKLMNOPQRS             | TUVWXYZ                                 |                        |                             |   |
| 📥 TUTOR Teste               |                        | Sobrenome : Todos A B C D             | EFGHIJKLMNOPQ            | R S T U V W X Y Z                       |                        |                             |   |
| Badges                      |                        | Selecionar Foto do usuári             | o Nome / Sobrenome       | Endereço de email                       | Cidade/Município       | País Ultimo acesso ao curso |   |
| 🖿 Geral                     |                        |                                       | ALUNO Teste              | alunoteste@hotmail.com.br               | Ouro Preto             | Brasil Nunca                |   |
| 🖿 28 fevereiro - 6 março    |                        |                                       |                          |                                         |                        |                             |   |
| 🖿 7 março - 13 março        |                        |                                       | TUTOR Teste              | xzxzxzx@gmail.com                       | OURO PRETO             | agora                       |   |
| 🖿 14 março - 20 março       |                        |                                       |                          |                                         |                        |                             |   |
| 🖿 21 março - 27 março       |                        |                                       | Selecionar tudo Desmarca | r todas as seleções 🖉 Com usuário:      | selecionados Escolher. |                             |   |
| 🖿 28 março - 3 abril        |                        |                                       |                          | , Con asaano.                           | Escolher.              |                             |   |
| 🖿 4 abril - 10 abril        |                        |                                       |                          |                                         | Enviar um              | na mensagem                 |   |
| 🖿 11 abril - 17 abril       |                        |                                       |                          |                                         |                        |                             |   |
| 🖿 18 abril - 24 abril       | 0.0                    | Com un vísico esta signa das Escolher |                          |                                         |                        |                             |   |
| 25 abril - 1 maio           | 000                    | Com usuarios selecionados             |                          |                                         |                        |                             |   |
| 2 maio - 8 maio             |                        |                                       | Escolher                 |                                         |                        |                             |   |
| 9 maio - 15 maio            |                        |                                       | Enviar uma               | mensagem                                |                        |                             |   |
| 🖿 16 maio - 22 maio         |                        |                                       |                          |                                         |                        |                             |   |

#### Enviando mensagens aos participantes:

Na página do perfil do participante é possível enviar uma mensagem clicando em "Enviar uma mensagem".

Será aberta uma nova página, que contém o campo para você digitar a mensagem e o botão "Enviar mensagem" para enviá-la.

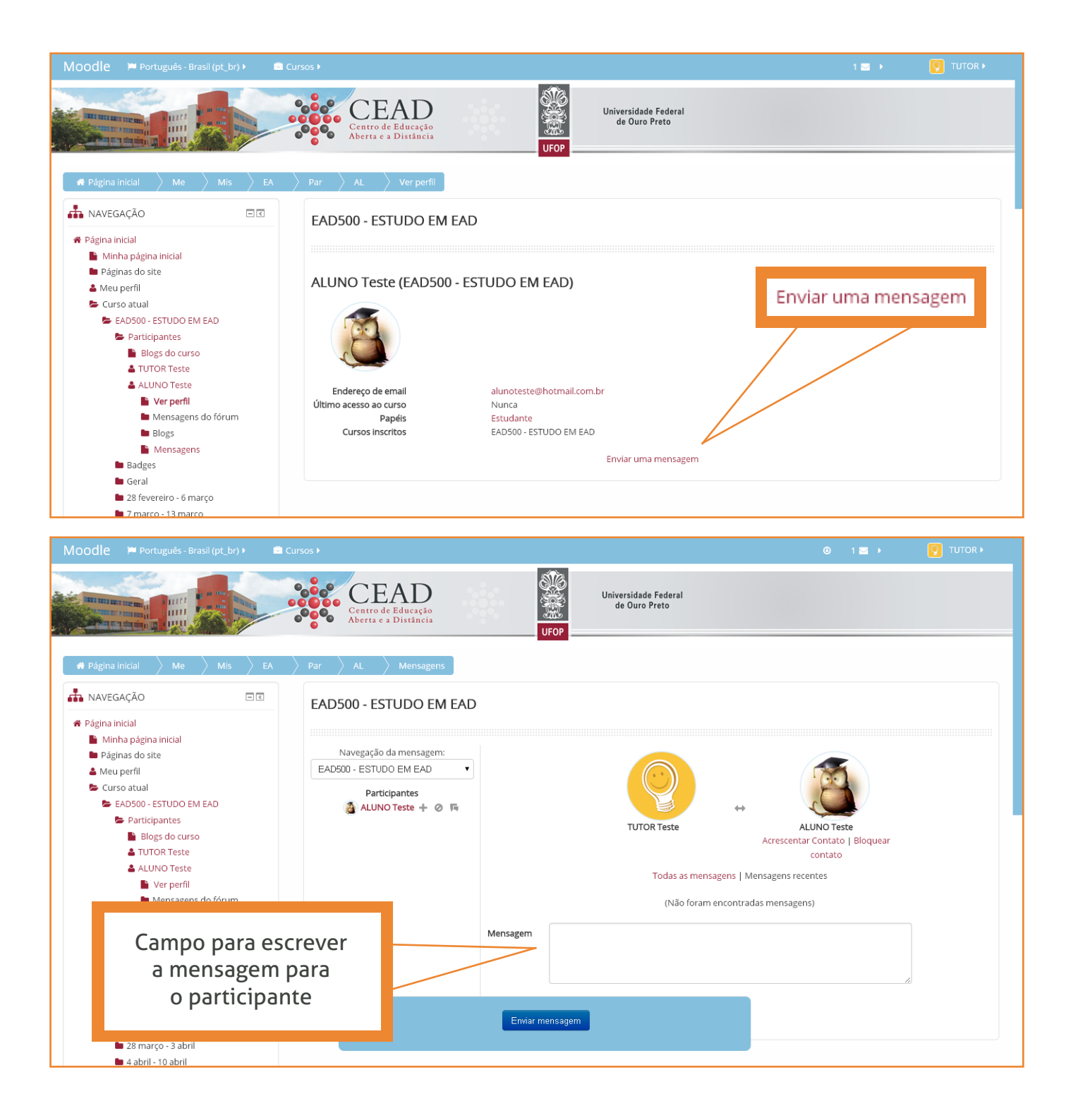

#### **BLOCO "ATIVIDADES"**

Neste bloco é possível encontrar todas as atividades utilizadas no curso, programadas pelos professores responsáveis pela disciplina.

As atividades também estão presentes na coluna principal da disciplina, distribuídas pelas semanas ou tópicos.

São exemplos de atividades:

- Chats
- Fóruns
- Lições
- Questionários
- Recursos
- Tarefas

#### ATIVIDADE 1: Chats ou salas de bate-papo

São ferramentas de comunicação síncrona online, ou seja, permitem a realização de uma discussão textual em tempo real.

As discussões podem ser conduzidas com dia e hora previamente determinados ou podem ser livres para o momento em que os usuários estiverem online.

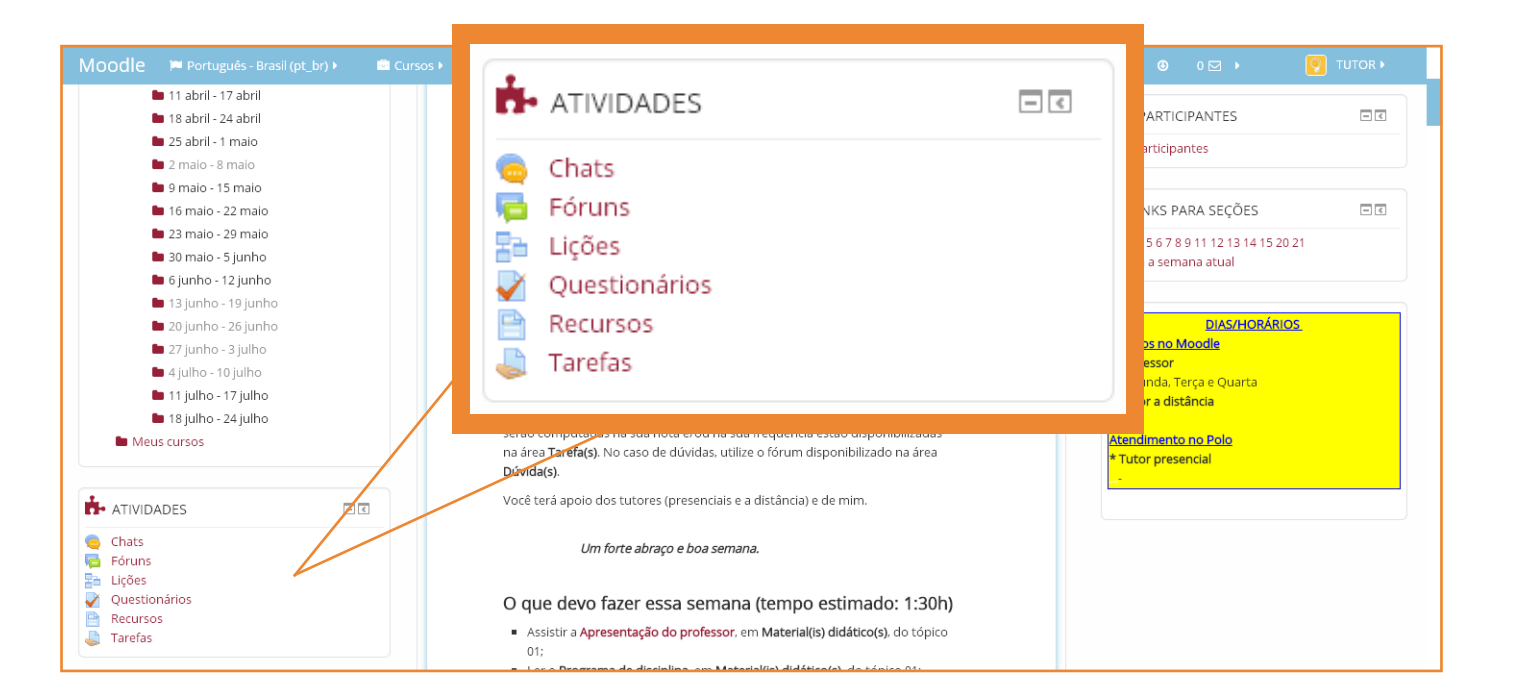

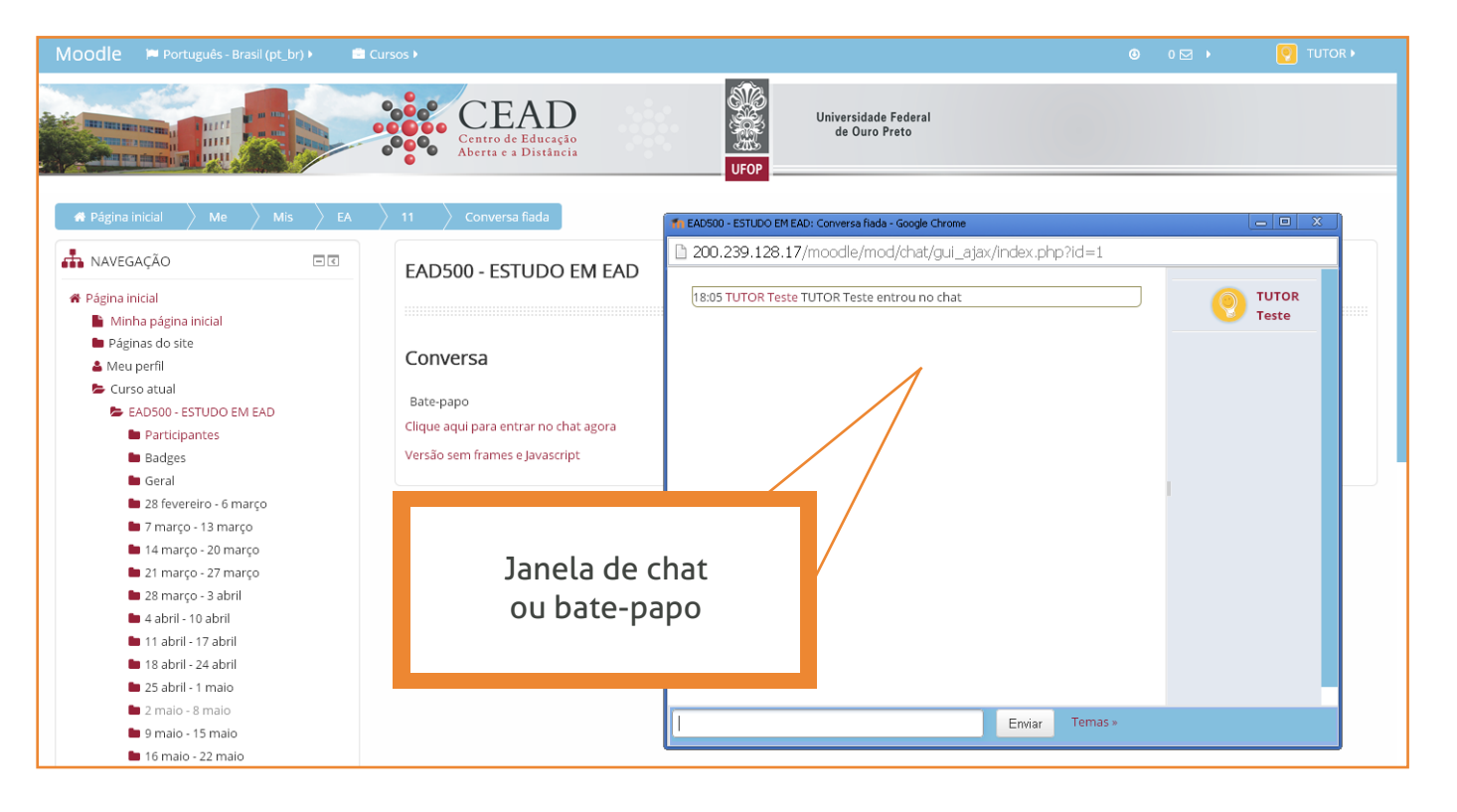

#### **ATIVIDADE 2: Fóruns**

São ferramentas que permitem diálogos assíncronos (que não ocorrem em tempo real) do grupo sobre um tema.

Essa atividade, mediada pelo tutor, possibilita a interação e fomenta discussões entre os participantes sobre um determinado assunto.

A participação do aluno é fundamental, para que possa desenvolver a compreensão dos conteúdos propostos.

Existem dois tipos de fórum:

#### **1 - FÓRUNS GERAIS OU FÓRUNS DE NOTÍCIAS:**

É um "mural de informações e avisos" usado pelo professor, que estabelece os tópicos, podendo exigir resposta do aluno.

#### 2 - FÓRUNS PARA ATIVIDADES DE APRENDIZAGEM OU FÓRUNS DE DISCUSSÃO:

É usado para atividades nas quais são apresentados temas para reflexão ou aprofundamento, possibilitando avaliação do nível de aprendizagem do conteúdo.

As mensagens postadas podem ser lidas no ambiente Moodle ou enviadas via e-mail ao aluno.

Qualquer participante da disciplina, professor, tutor ou aluno, tem a opção de suspender o recebimento das mensagens via e-mail.

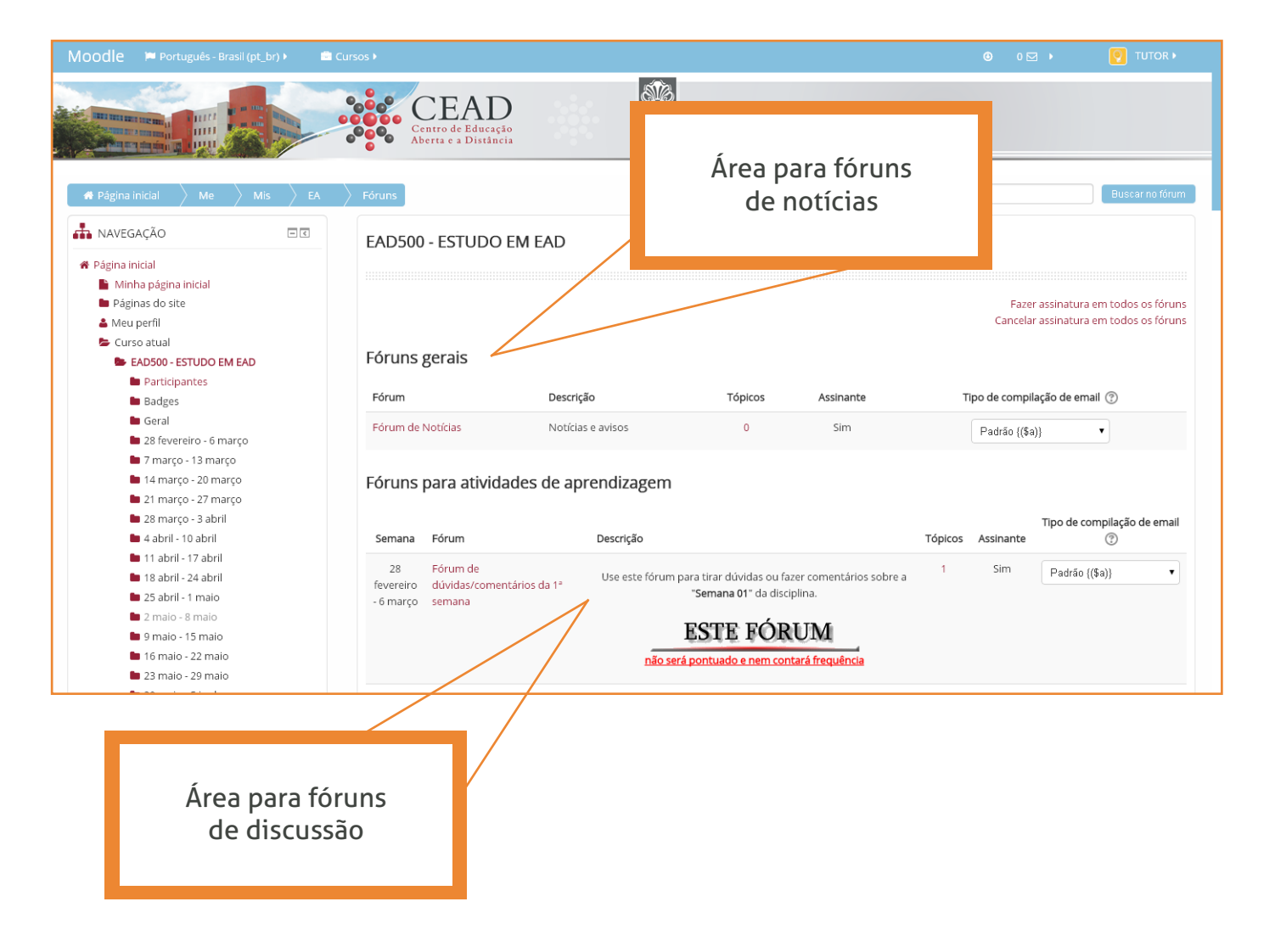

#### **ATIVIDADE 3: Questionários**

Esta atividade permite a criação e configuração de testes de múltipla escolha, verdadeiro ou falso, respostas abertas, correspondência e outros tipos de perguntas. Cada questionário é composto por um conjunto de questões que podem ser de qualquer tipo.

Esta ferramenta oferece um grande número de configurações:

- número de tentativas;
- como será a pontuação, de acordo com pesos atribuídos pelo professor;
- limite de tempo;
- correção automática;
- feedback imediato ou não, etc.

#### **ATIVIDADE 4: Recursos**

Ao clicar no link "Recursos" abre-se uma página com a listagem de todos os tipos de conteúdos utilizados no curso.

Quase tudo pode ser colocado no Moodle como recurso. Recursos podem ser um trecho de texto, uma imagem, uma página web, um site, um vídeo, ou seja, qualquer material disponibilizado para estudo.

Na página que lista todos os recursos, estes são identificados por sua semana ou tópico, nome (título do recurso) e por uma descrição (assunto).

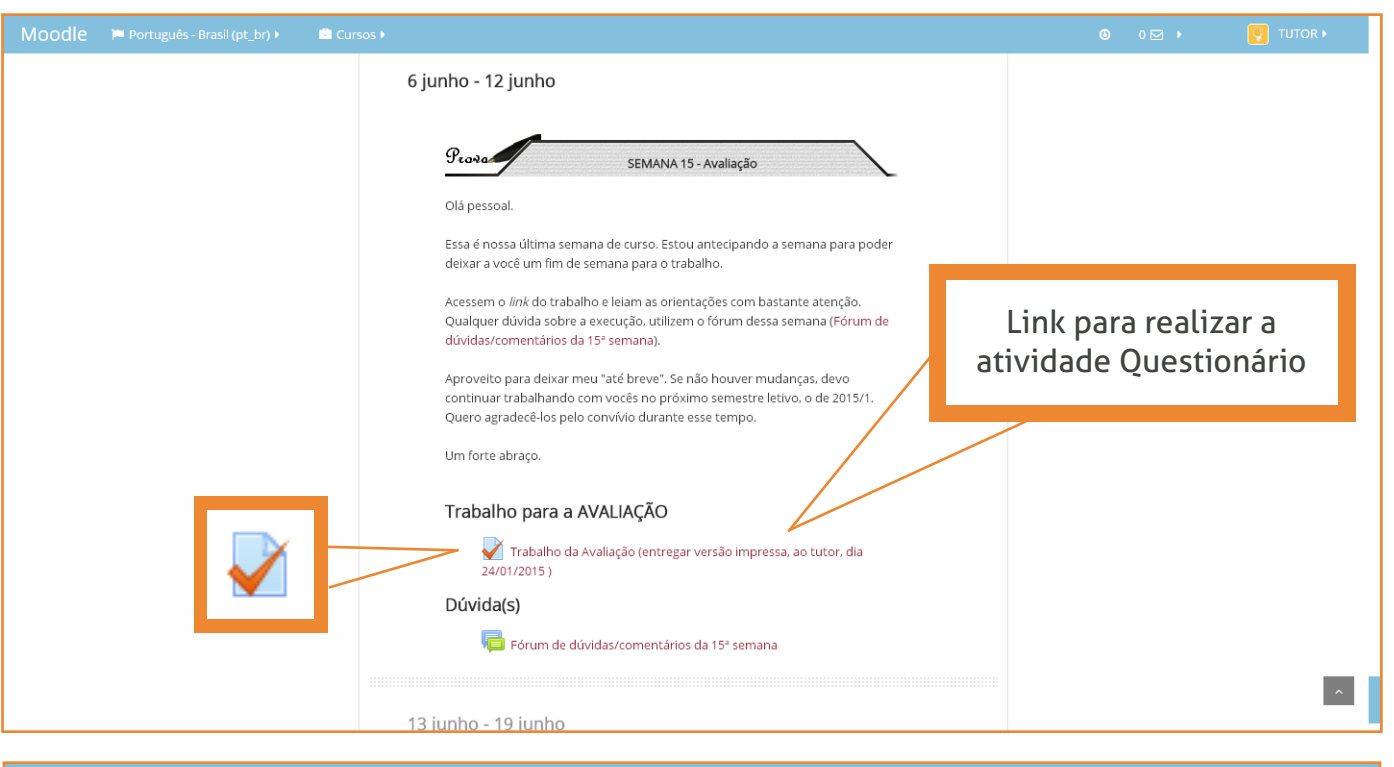

| Aoodle 🇯 Português - Brasil (pt_br) 🕨 📫 Cu                           |                |                                                                |                                                                            |        |
|----------------------------------------------------------------------|----------------|----------------------------------------------------------------|----------------------------------------------------------------------------|--------|
| Página inicial Me Mis EA                                             | Recursos       | EAD<br>o de Educação<br>e a Distância                          | sta de recursos dispo-<br>níveis na disciplina                             |        |
| A NAVEGAÇÃO                                                          | EAD500 - E     | ESTUDO EM EAD                                                  |                                                                            |        |
| Minha página inicial                                                 |                |                                                                |                                                                            |        |
| Páginas do site                                                      | Semana         | Nome                                                           | Descrição                                                                  |        |
| 👗 Meu perfil                                                         | Samuria        |                                                                |                                                                            |        |
| 🖕 Curso atual                                                        | 28 fevereiro - | 🂾 Apresentação do professor                                    | Apresentação do professor                                                  |        |
| EAD500 - ESTUDO EM EAD                                               | 6 março        |                                                                |                                                                            |        |
| Participantes                                                        |                | 1 Programa de disciplina (texto PDF)                           | Programa de disciplina (texto PDF)                                         |        |
| Badges                                                               |                |                                                                |                                                                            |        |
| 🖿 Geral                                                              |                | 💾 Apresentação da disciplina (vídeoaula FLV)                   |                                                                            |        |
| 28 fevereiro - 6 março                                               |                | 🜆 Guia de estudos da disciplina - páginas 01 à 10 (texto PDF)  | Guia de estudos da disciplina - páginas 01 à 10 (texto PDF)                |        |
| 🖿 7 março - 13 março                                                 |                |                                                                |                                                                            |        |
| 14 março - 20 março                                                  |                |                                                                |                                                                            |        |
| 21 março - 27 março                                                  | / março - 13   | Comentarios da 2ª semana (áudio MP3)                           | Comentarios da 2ª semana (audio MP3)                                       |        |
| 28 março - 3 abril                                                   | março          |                                                                |                                                                            |        |
| 4 abril - 10 abril                                                   |                | 恆 Guia de estudos da disciplina - páginas 11 à 24 (texto PDF)  | Guia de estudos da disciplina - páginas 11 à 24 (texto PDF)                |        |
| <ul> <li>11 april - 17 april</li> <li>18 april - 24 april</li> </ul> |                | 🔁 Entravista da Bara dia DE com a Cavlas Eduarda Bialschauslar | Entrevista de <b>Dem dia DE</b> da Dada Claba, com a ex corretávia da Educ | 250.2  |
| <ul> <li>To duriti - 24 duriti</li> <li>25 abril - 1 maio</li> </ul> |                | (video VOLITURE)                                               | Distância Carlos Eduardo Bielschowsky.                                     | ařan a |
| 2 maio - 8 maio                                                      |                | (Maco roorobe)                                                 | ·                                                                          |        |
|                                                                      |                |                                                                |                                                                            |        |

#### **ATIVIDADE 5: Tarefas**

Uma tarefa consiste em uma atividade a ser desenvolvida pelo participante, com data de entrega estabelecida, que pode ser enviada em formato digital na plataforma Moodle.

Tarefas podem ser: redações, projetos, relatórios, imagens etc. As tarefas são vistas pelo próprio autor, pelo professor e pelo tutor.

Ao clicar em "Tarefas", abre-se uma página com a listagem das tarefas identificadas por sua semana ou tópico, por uma descrição (assunto), data de entrega, envio efetivado (ou não) e nota.

Clicando em "Nota" ao lado do nome de cada aluno, abre-se uma tela para acessar a tarefa postada. Nela, o tutor clica no arquivo com o nome do aluno para abrir a tarefa postada.

Além disso, na tela está um quadro de diálogo no qual o tutor insere um "feedback" da correção (comentários e observações da tarefa corrigida). Feito isso, o tutor clica em "Salvar mudanças".

**OBSERVAÇÃO:** A nota é registrada em uma planilha à parte.

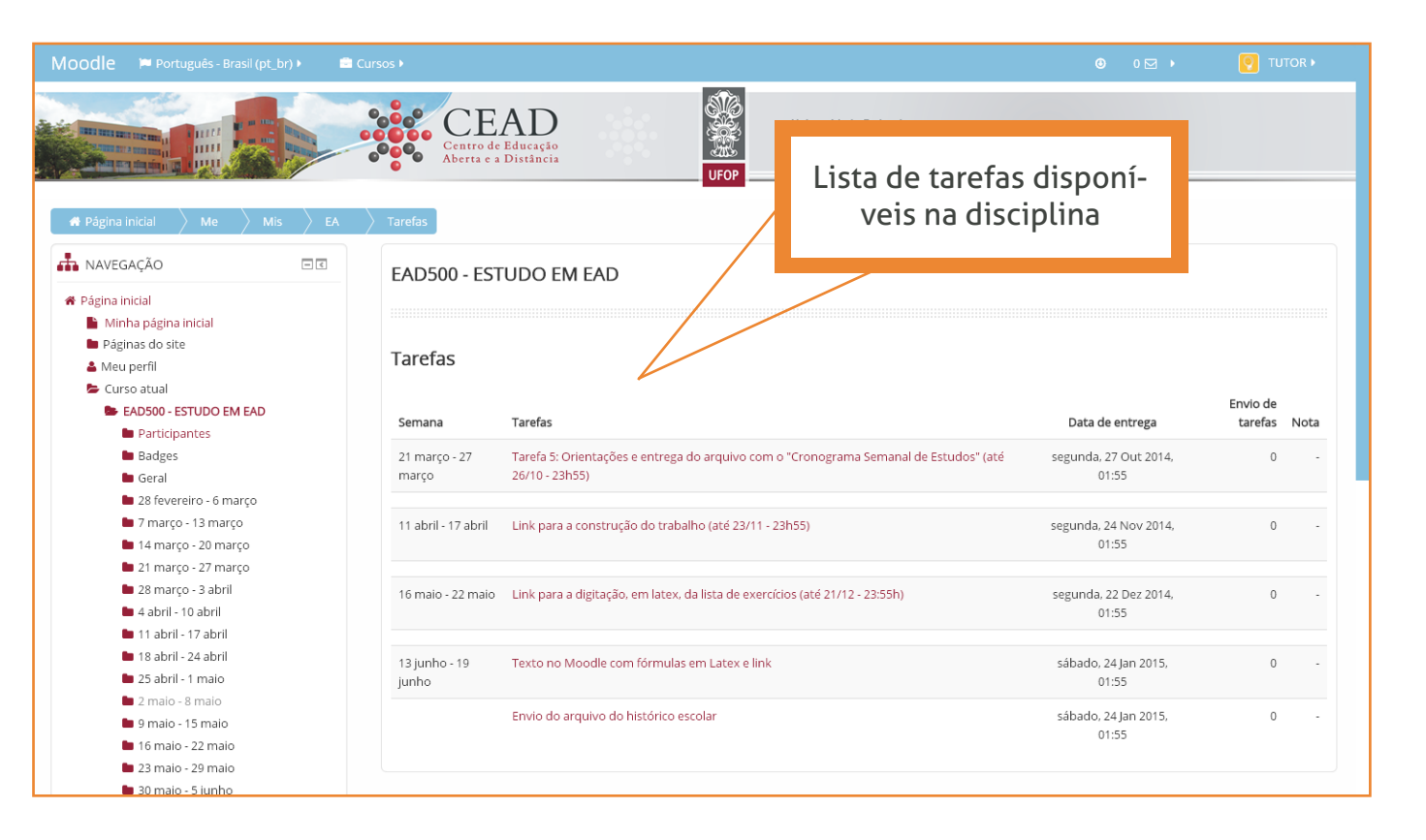

#### **BLOCO "ADMINISTRAÇÃO"**

É um bloco que contém algumas funções importantes para a gestão da disciplina e para a gestão de seu perfil.

É composto pelas seguintes opções:

- Administração do curso:
  - Usuários
  - Relatórios
  - Notas
  - Badges
  - Banco de questões
- Minhas configurações de perfil:
  - Modificar perfil
  - Mudar a senha
  - Mensagens
  - Blogs
  - Badges
  - Relatórios das atividades

O tutor deve acompanhar por meio do link "Relatórios" presente em "Administração do curso", a freqüência de acesso dos alunos ao curso; o acesso aos diferentes tópicos e a elaboração das atividades.

O link "Relatórios das atividades" presente em "Minhas configurações de perfil" se refere ao relatório de acesso do próprio usuário, neste caso, do tutor.

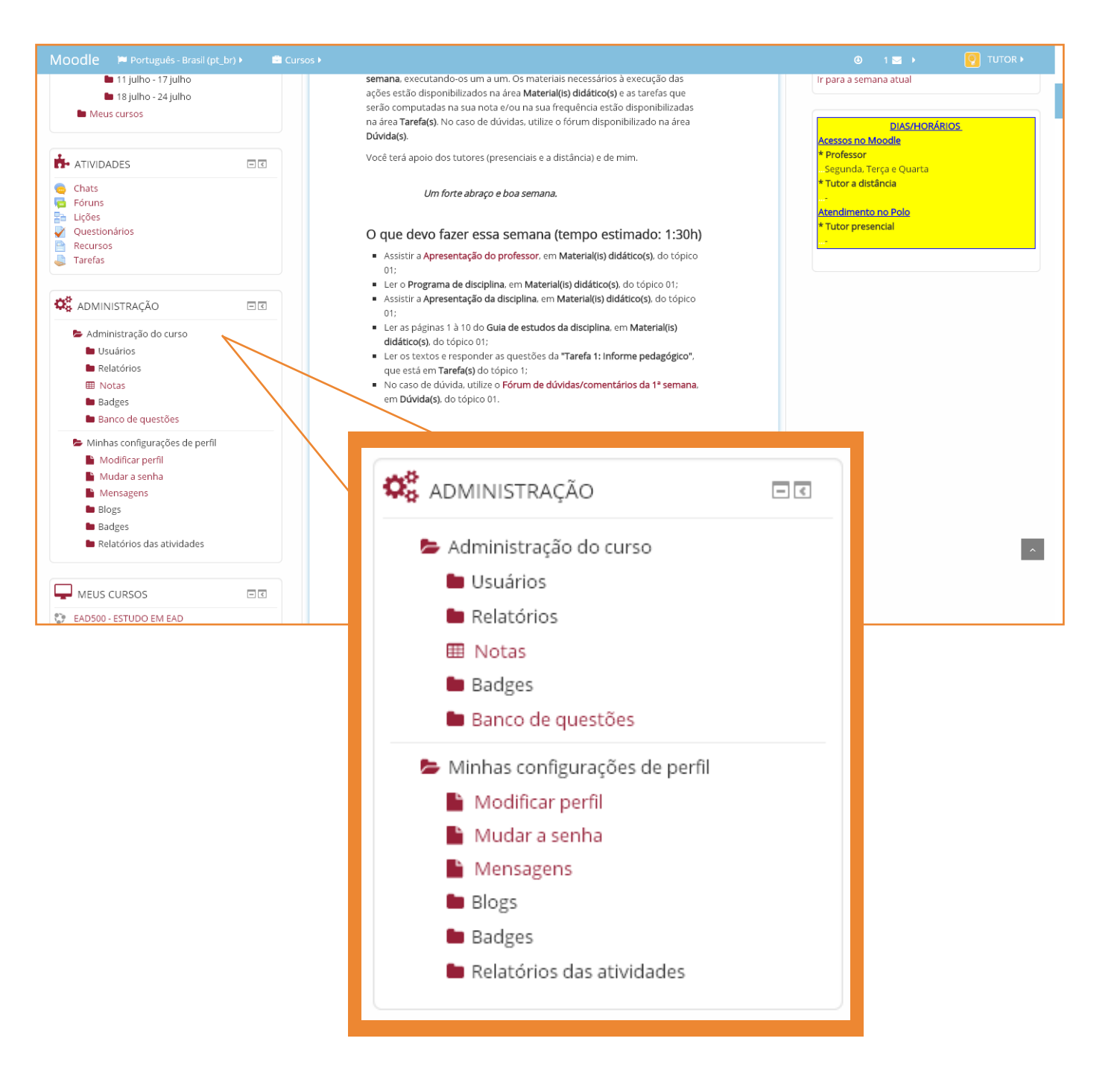

### OUTROS RECURSOS DA PLATAFORMA

#### Visualização do conteúdo das semanas:

ATIVIDADES

Chats

Fóruns

Lições

Recursos

Tarefas

Questionários

6

٦

22

 $\checkmark$ 

P

Na página da disciplina é possível visualizar o conteúdo separado por semana, como por exemplo, os arquivos disponíveis de texto, vídeos, tarefas e fóruns, todos reunidos em um único lugar no bloco "Navegação" > "Curso atual".

Na página da disciplina encontra-se o bloco "Atividades", que também reúne todo o conteúdo da disciplina: chats, fóruns, lições, questionários, recursos e tarefas.

-<

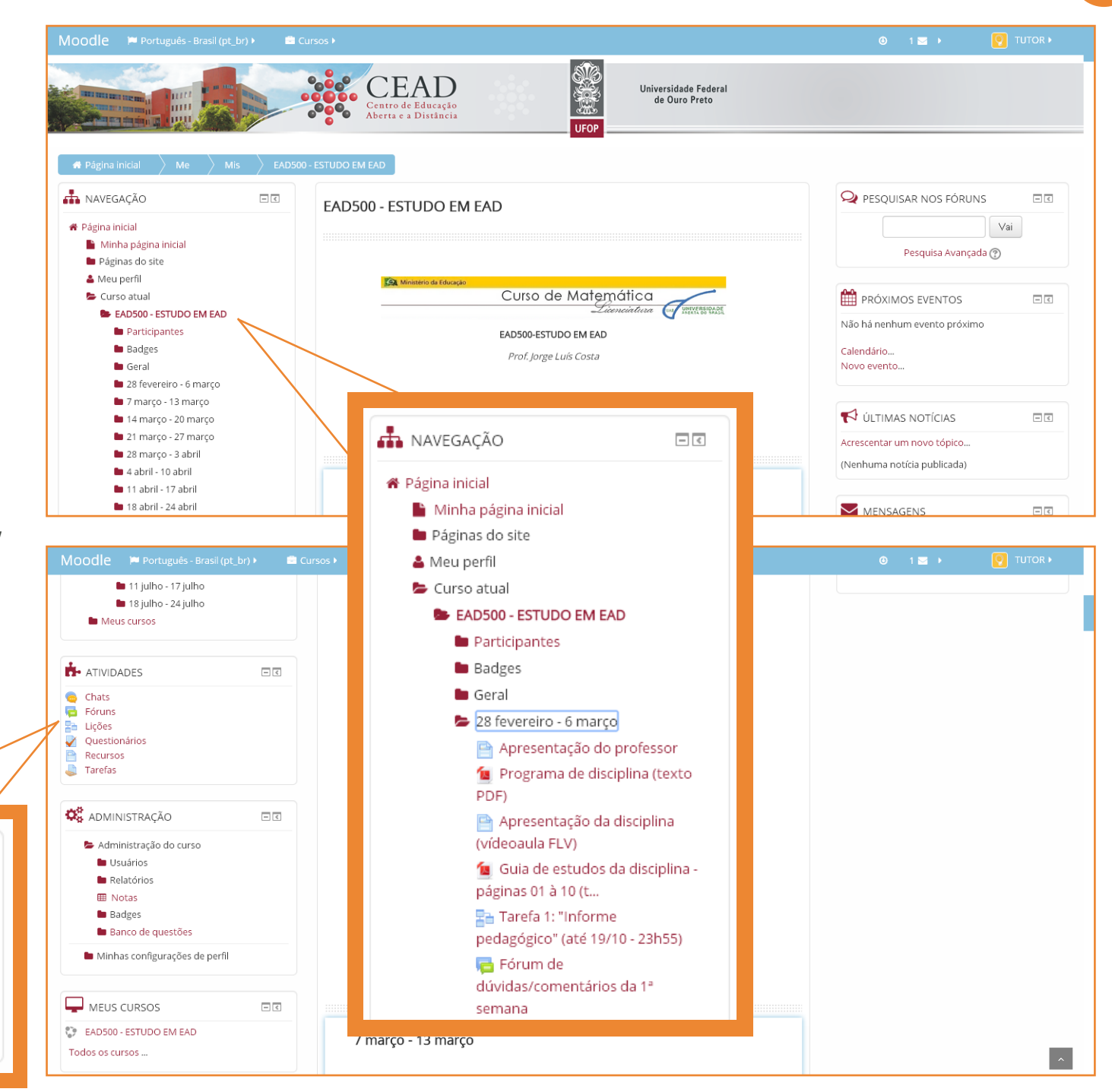

#### Visualização rápida das outras disciplinas:

É possível visualizar rapidamente as outras disciplinas em que você atua.

A listagem de disciplinas se encontra na página principal da plataforma Moodle no bloco "Navegação" > "Meus Cursos".

A listagem também está dentro da página da disciplina, no bloco "Meus Cursos".

MEUS CURSOS

Todos os cursos ...

EAD500 - ESTUDO EM EAD

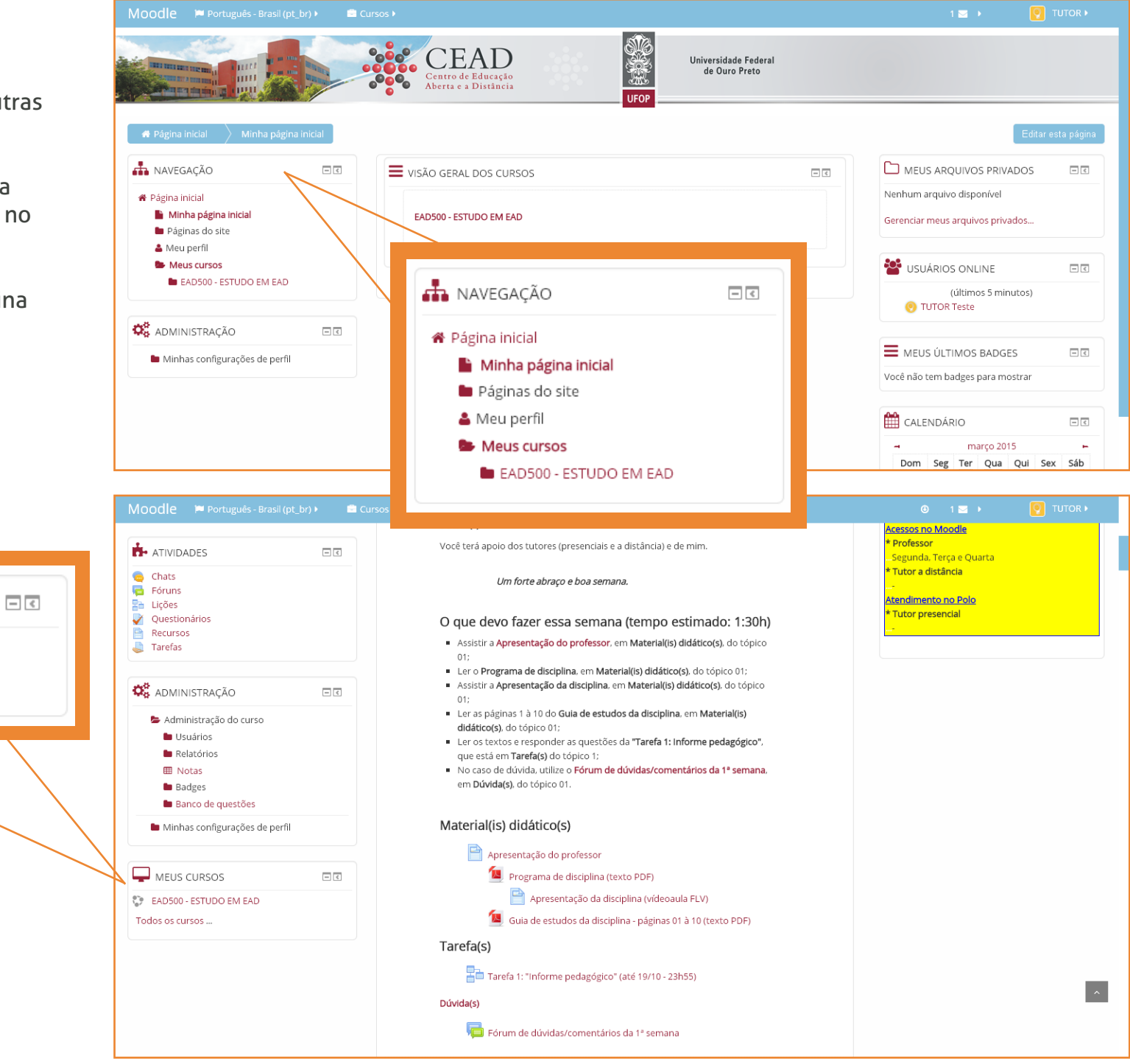

#### Visualização do quadro de notas:

Alguns professores utilizam o quadro de notas para mostrar a pontuação obtida pelos alunos nas atividades propostas.

Outros professores informam as notas através de arquivos linkados a disciplina.

No primeiro caso, para visualizar o relatório de notas dos alunos inscritos, entre na página da disciplina. No bloco "Administração" clique no link "Administração do Curso" > "Notas".

Será aberta uma nova página de "Relatório de notas" com a listagem dos alunos inscritos e suas respectivas notas por atividade e a média geral da disciplina.

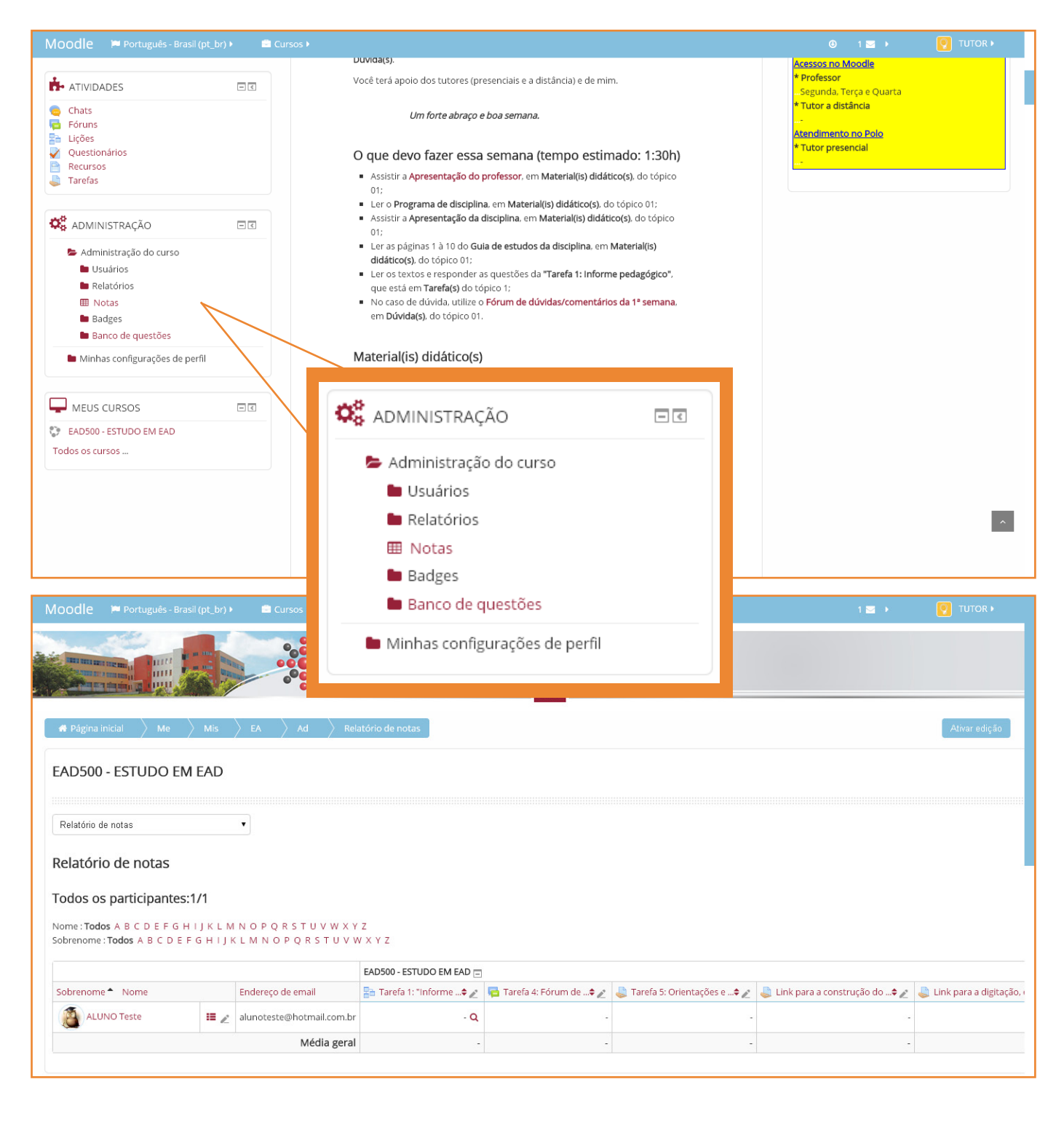

## Bom trabalho!

©2017 Plataforma Moodle CEAD-UFOP